# Gatso GTC-GS11

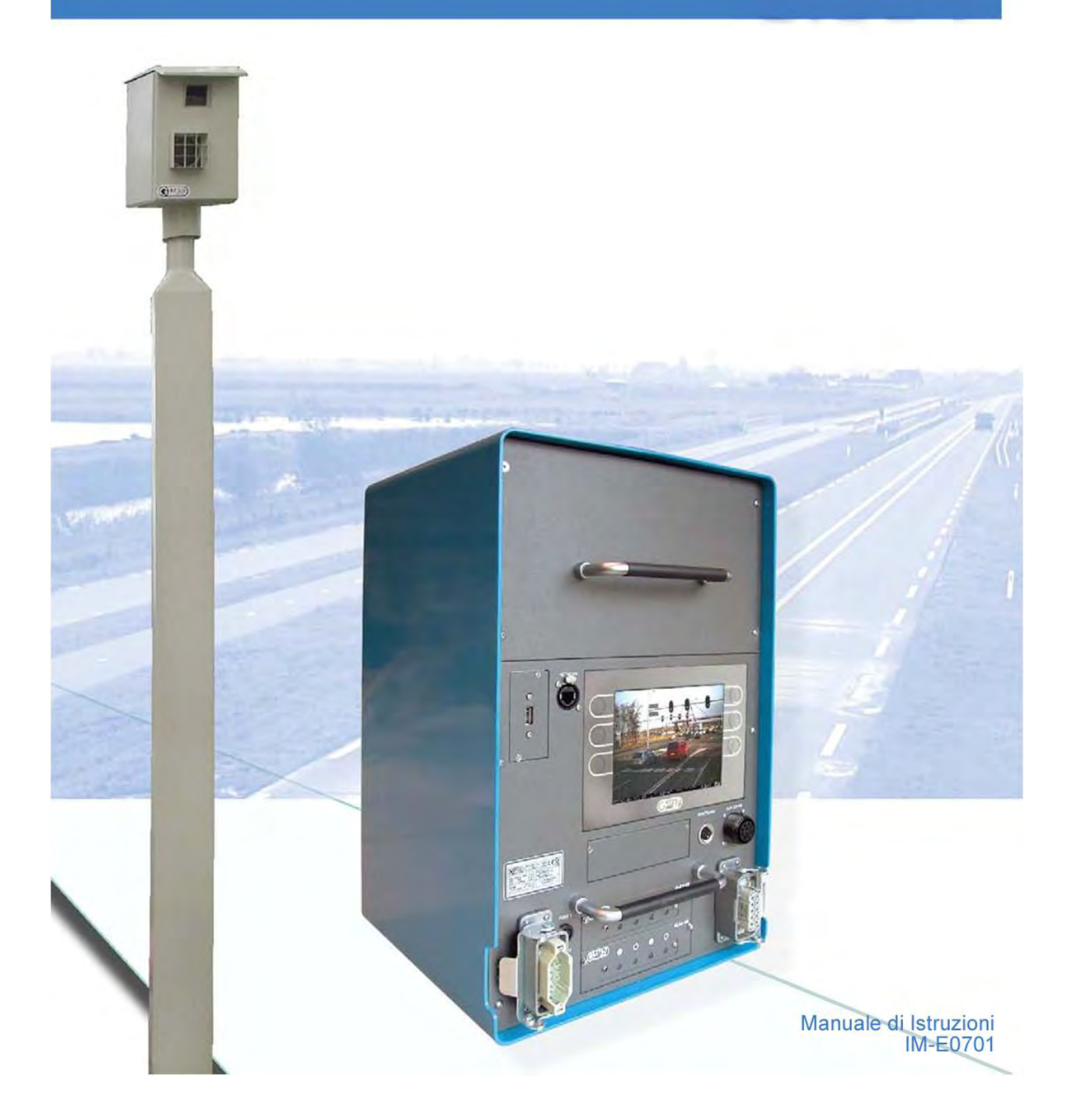

# Indice

| 1. INTRODUZIONE                                                      | 3        |
|----------------------------------------------------------------------|----------|
| 2. FUNZIONAMENTO DEL SISTEMA CON SEMAFORO ROSSO                      | 4        |
| 3. FUNZIONAMENTO DEL SISTEMA CON SEMAFORO GIALLO E VERDE             | 5        |
| 4. REGISTRAZIONE DEI DATI DELL'INFRAZIONE                            | 5        |
| 5. CERTIFICAZIONE                                                    | 6        |
| 6. a RILEVAMENTO GTC-GS11                                            | 6        |
| 6. b GTC-GS11 CON RILEVATORE NON INVASIVO PER LOOPLESS TRIGGER RADAR | 7        |
| 7. a ESEMPIO DI GTC-GS11 CON LOOP                                    | . 7      |
| 7 b ESEMPIO DI GTC-GS11 CON LOOPI ESS TRIGGER RADAR                  | 8        |
| 8 MACCHINA FOTOGRAFICA DIGITALE PER TRAFFICO GATSO CON MACCHINA      |          |
| EOTOGRAFICA GS11                                                     | g        |
| 8.1 Interfaccia grafica utente GATSO                                 | â        |
| 8.2 Il rilevatore GLD1-2S                                            |          |
| 8.3 Il rilevatore pop invasivo                                       |          |
|                                                                      |          |
| 0.4. Calcassa                                                        | 9        |
| 8.5. Posizionamento dell'armadietto                                  | 9        |
|                                                                      | 10       |
| 9. PROCEDURA DI AVVIO/PROVA                                          | 10       |
|                                                                      | 10       |
| 11. INDIVIDUAZIONE GUASTI                                            | 11       |
| 12. DISPLAY PRINCIPALE                                               | 12       |
| 13. FUNZIONI DEI PULSANTI                                            | 13       |
| 14. MENÜ IMPOSTAZIONI                                                | 13       |
| 14.1. Impostazioni generali                                          | 14       |
| 14.1.1. Impostazione data                                            | 14       |
| 14.1.2. Impostazione ora                                             | 14       |
| 14.1.3. Location code (codice località)                              | 14       |
| 14.1.4. Info text                                                    | 14       |
| 14.1.5. Numero di corsie                                             | 14       |
| 14.1.6. Prima corsia attiva                                          | 14       |
| 14.1.7. Lampade LED                                                  | 14       |
| 14.2. Impostazioni della macchina lotografica                        | 14       |
| 14.2.1. Contatore foto                                               | 14<br>17 |
| 14.2.2. F1111d 1010<br>14.2.3. Unità di intervallo foto              | 14<br>17 |
| 14.2.4 Intervallo foto                                               | 15       |
| 1/ 3 Impostazioni coreia                                             | 15       |
| 14.3.1 Impostazioni corsia                                           | 15       |
| 14.3.2 14.3.2 l imite di velocità auto                               | 15       |
| 14.3.3 Limite di velocità camion                                     | 15       |
| 14.3.4. 14.3.4 Lunghezza camion                                      | 15       |
| 14.3.5. 14.3.5 Modo di applicazione                                  | 15       |
| 14.3.6. 14.3.6 Tipo di veicolo                                       | 15       |
| 14.3.7. 14.3.7 Limite di velocità con semaforo rosso                 | 15       |
| 14.3.8. 14.3.8 Direzione corsia                                      | 15       |
| 14.3.9. 14.3.9 Rilevamento dei loop                                  | 15       |
| 14.3.10. N° infrazioni con semaforo rosso                            | 16       |
| 14.3.11. Tempo di tolleranza del semaforo rosso                      | 16       |
| 14.3.12. Distanza tra i loop                                         | 16       |
| 14.3.13. Lunghezza del loop                                          | 16       |

| 14.3.14. Abbinamento semaforo-corsia                      | 16     |
|-----------------------------------------------------------|--------|
| 14.4. Timer                                               | 16     |
| 14.5. Allineamento foto                                   | 16     |
| 14.6. Info                                                | 17     |
| 14.6.1. Stato del dispositivo (Device status)             | 17     |
| 14.6.2. Informazioni sulla versione (Version Information) | 17     |
| 14.6.3. Contatori veicoli (Vehicle counters)              | 17     |
| 14.6.4. Stato macchina fotografica (Camera status)        | 17     |
| 14.6.5. Stato del sistema (System status)                 | 17     |
| 14.7. Actions (Azioni)                                    | 18     |
| 14.7.1. Foto di prova (Test image)                        | 18     |
| 14.7.2. Auto test (Self test)                             | 18     |
| 14.7.3. Vai a Applicazione (Go to Enforcement)            | 18     |
| 14.7.4. Vai a Silenzioso (Go to Quiet)                    | 18     |
| 14.7.5. Reset contatori veicoli (Clear vehicle counters)  | 18     |
| 14.7.6. Reset numero eventi (Clear event number)          | 18     |
| 14.7.7. Attivazione Statistiche (Switch ON statistics)    | 18     |
|                                                           | 18     |
| 15. RILEVATURE DI INFRAZIONI GATSU GTC-GSTT/IR            | 18     |
| 16. PROCEDURA OSCURAMENTO FOTOGRAMMI                      | 19     |
| 16.1 Introduzione                                         | 19     |
| 16.2 Installazione                                        | 19     |
| 16.3 Avvio programma                                      | 21     |
| 16.4 Impostazione Area OCR                                | 22     |
| 16.5 Impostazione Aree Oscurate                           | 23     |
| 16.6 Applicazione Aree Oscurate                           | 27     |
| 16.7 Utilizzo oscuramento all'interno di MaggioliGatso    | 29     |
| 16.8 Flusso attività                                      | 30     |
| 16.9 Algoritmo posizionamento Aree Oscurate               | 31     |
| 17. SPECIFICHE TECNICHE                                   | 33     |
| 17.1 Specifiche generali                                  | 33     |
| 17.2 Rilevatore GLD4-2S                                   | 33     |
| 17.3 Macchina fotografica GS11                            |        |
| 17.4 Interfaccia Grafica Utente Gatso                     | 34     |
| 17.5 Flash interno                                        | 34     |
| 17.6 Flash internetionale                                 | 0∓<br> |
| 18. ALLEGATO: LIMITI DI FUNZIONAMENTO                     |        |
|                                                           |        |

# 1. INTRODUZIONE

Il Gatsometer GTC-GS11 è una Macchina Fotografica Digitale per il Traffico specializzata che viene utilizzata per rilevare e registrare infrazioni relative a limiti di velocità e/o passaggio con semaforo rosso. È possibile controllare un massimo di 4 corsie.

II GTC-GS11 utilizza uno o due rilevatori con loop GLD4-2S oppure due NID (Non Invasive Detectors = Rilevatori Non Invasivi).

Un GTC-GS11 con rilevatori in loop può essere dotato di due rilevatori GLD4-2S per controllare un massimo di quattro corsie. Per ciascuna corsia vengono tagliati due loop sulla superficie stradale. Un GTC-GS11 senza loop utilizza 4 Loopless Trigger Radar (LTR) per controllare 4 corsie. Un LTR punta un'area target di una corsia con traffico veicolare (loop virtuale). Non è necessario chiudere le strade o deviare il traffico durante le operazioni di installazione. Il segnali provenienti dal LTR

La macchina fotografica GS11 ha 11 milioni di pixel effettivi e funziona con esposizione automatica e fuoco fisso. La macchina fotografica GS11 ha una profondità di colori di 12 bit per pixel e scatta una o due foto per ciascuna infrazione. I dettagli dell'infrazione vengono visualizzati in una barra dati in ciascuna foto.

Il GTC-GS11 utilizza un flash a luce bianco interno per ottimizzare la qualità delle foto. Un flash notturno opzionale garantisce un ottimo risultato in tutte le condizioni di luce.

L'Interfaccia Grafica Utente (GUI) Gatso offre menù di facile utilizzo per l'utente per impostare la macchina fotografica. È disponibile come unità separata o integrata nel GTC-GS11.

Il GTC-GS11 ha un connettore di rete RJ45 per la comunicazione con dispositivi ISDN-, ASDL o altri dispositivi TCP/IP compatibili e permette agli utenti di stare in ufficio, modificare le impostazioni da remoto e scaricare i risultati per l'elaborazione successiva in qualsiasi momento.

II GTC-GS11 misura la velocità in km/h o mph.

vengono alimentati nell'unità NID (il rilevatore non invasivo).

Il presente manuale descrive il funzionamento e le impostazioni del GTC-GS11. Le procedure di installazione sono descritte nel manuale IM-E0702.

Tutte le foto, i disegni e le schermate illustrate nel presente manuale sono degli esempi e possono differire dagli originali, a seconda del modello, della versione software, delle impostazioni di sistema e della configurazione dell'apparecchio.

# 2. FUNZIONAMENTO DEL SISTEMA CON SEMAFORO ROSSO

In questa modalità applicativa vengono scattate sempre due foto per ciascuna infrazione. La prima foto viene scattata dopo l'attivazione del secondo loop di rilevazione \* (ltr = trigger point = punto di innesco) e dipende da due valori soglia:

1) *il limite di velocità per il semaforo rosso* che può essere regolato da 1 a 99 km/h ad intervalli di 1 km/h (mph). Il superamento della velocità soglia durante il semaforo rosso dà origine ad un ciclo di foto.

L'impostazione raccomandata è 20 km/h.

2) *il tempo di tolleranza del semaforo rosso.* Questo è il periodo di tempo dopo che il semaforo è diventato rosso e dopo il quale ha inizio il ciclo di foto. Il tempo di tolleranza può essere regolato da 0,0 a 9,9 secondi con intervalli di 0,1 secondi. L'impostazione del tempo di tolleranza del semaforo rosso viene determinata dalla giurisdizione competente.

L'automobilista viene fotografato quando vengono superati sia il limite di velocità sia il tempo di tolleranza.

La seconda foto viene scattata dopo un *tempo di intervallo* in secondi o dopo una *distanza di intervallo* in metri predefiniti.

### Tempo di intervallo predefinito in secondi

Dopo la prima foto, viene scattata automaticamente una seconda foto dopo 1 secondo se il tempo di intervallo è stato impostato su 1 secondo. Il tempo di intervallo può essere regolato da 0,3 a 9,9 secondi con intervalli di 0,1 secondi.

### Distanza di intervallo predefinita in metri

Dopo la prima foto, viene scattata automaticamente una seconda foto a seconda della distanza di intervallo definita. La distanza di intervallo può essere regolata da 5 a 99 metri con intervalli di 1 metro.

\*Il rilevamento offre la possibilità di selezionare il punto fotografico quando il veicolo che compie l'infrazione attiva il secondo loop (PARTE ANTERIORE) o il momento fotografico quando il veicolo che compie l'infrazione lascia il secondo loop (PARTE POSTERIORE). Usare il rilevamento posteriore quando la modalità operativa è Speed Only (Solo Velocità).

Usare il rilevamento frontale quando la modalità operativa è Red Only (Solo Rosso) o Red and Speed (Rosso e Velocità).

Importante! Con i Loopless Trigger Radar la modalità di rilevamento deve essere sempre impostata sulla PARTE FRONTALE!

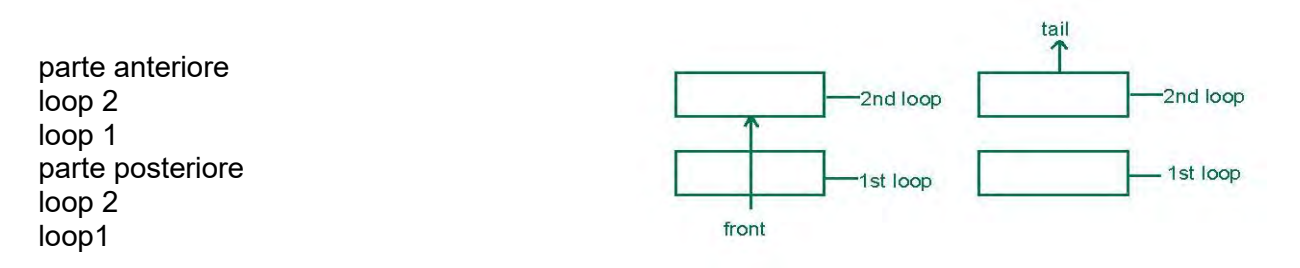

### 3. FUNZIONAMENTO DEL SISTEMA CON SEMAFORO GIALLO E VERDE

Vengono scattate due foto per ciascuna infrazione.

La prima foto viene scattata dopo l'attivazione del secondo loop di rilevamento (LTR = trigger point = punto di innesco) e dipende da un unico valore soglia:

1) *la velocità soglia minima predefinita* per il semaforo giallo/verde (limite velocità con il verde) che può essere regolata da 1 a 199 km/h con intervalli di 1 km/h (mph).

Il superamento di questa velocità soglia dà origine ad una infrazione.

La seconda foto viene scattata dopo:

- un tempo di intervallo predefinito in secondi oppure

- una distanza di intervallo predefinita in metri

Nota:

- La velocità misurata nella seconda foto può essere verificata tramite la distanza percorsa dal veicolo.

- Quando viene misurato il traffico in avvicinamento, il rilevamento deve essere impostato su FRONT (PARTE ANTERIORE). Si raccomanda di impostare la distanza di intervallo a 20 metri.

# 4. REGISTRAZIONE DEI DATI DELL'INFRAZIONE

Le informazioni relative all'infrazione vengono registrate sulla barra dati di ciascuna foto scattata. Si riportano a continuazione le informazioni disponibili nella barra dati:

- ✓ data e ora,
- ✓ numero della corsia,
- numero della coppia di foto,
- ✓ tipo di registrazione (T=prova, V=infrazione),
- ✓ numero sequenza fotografica
- ✓ distanza del loop
- ✓ tempo di rosso (solo con violazioni di semaforo rosso),
- ✓ tempo di giallo/arancione (solo con violazioni di semaforo rosso),
- ✓ tempo di tolleranza (solo con violazioni di semaforo rosso),
- ✓ tempo o distanza di intervallo definiti,
- ✓ tipo di misurazione (solo semaforo rosso, solo velocità o semaforo rosso e velocità),
- ✓ velocità registrata,
- tempo di intervallo misurato tra la prima e la seconda foto, codice della località,

 Feb 16 2007 11:43:36 Lane 3
 Photo 1/2
 Violation # 409
 Loop distance: 250 cm
 Violation type: Speed violation

 Red 0.00
 Yel 0.00
 Grace 0.0
 Interval 0.00s
 Speed:
 mph
 Loc: code: 0412
 Set interval: 1.0 s
 Gatsometer BV

 Feb 16 2007 11:43:36 Lane 3
 Photo 2/2
 Violation # 409
 Loop distance: 250 cm
 Violation type: Speed violation
 Control of the set of the set

testo informativo

# 5. CERTIFICAZIONE

Per assicurare l'effettuazione di misurazioni certificate, l'apparecchio deve essere controllato una volta all'anno.

# 6. a RILEVAMENTO GTC-GS11

### (Schema con due rilevatori con loop)

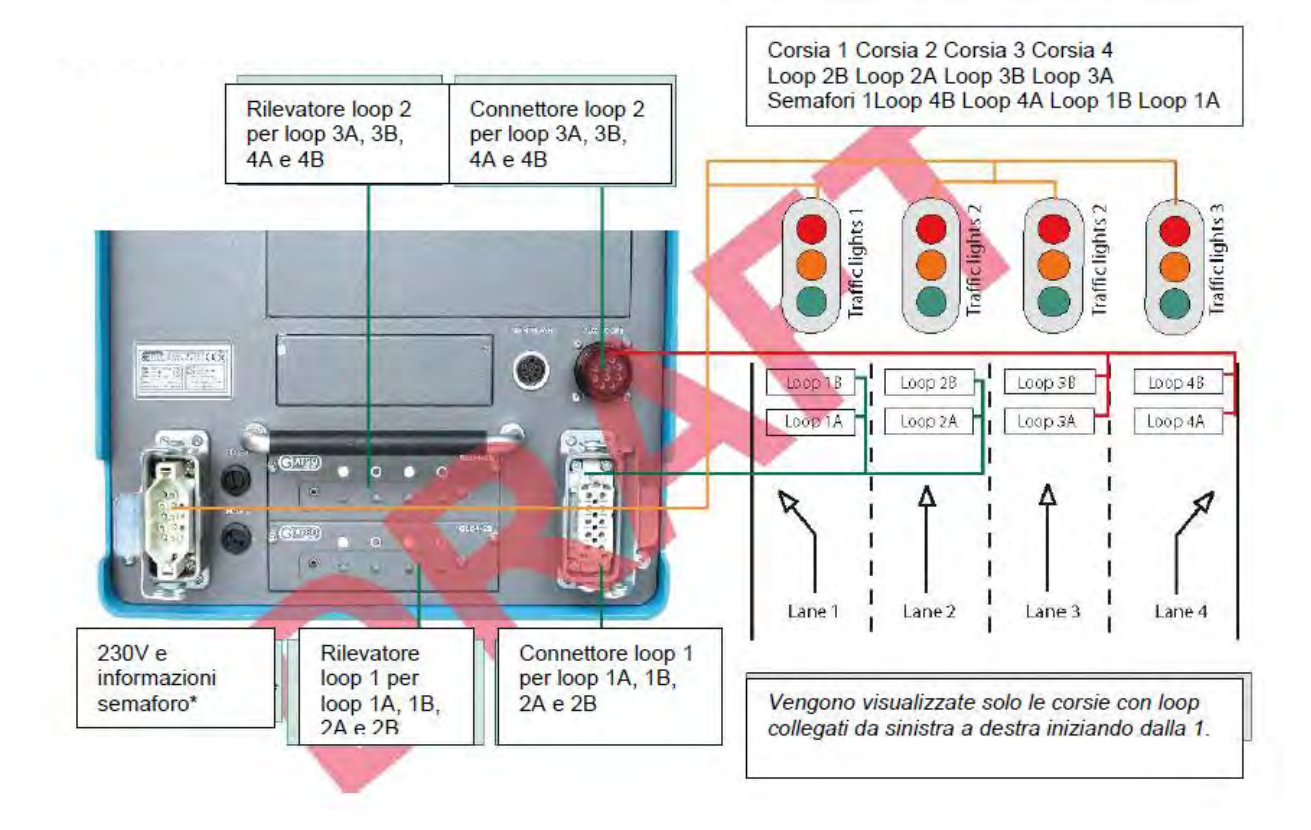

# 6. b GTC-GS11 CON RILEVATORE NON INVASIVO PER LOOPLESS TRIGGER RADAR

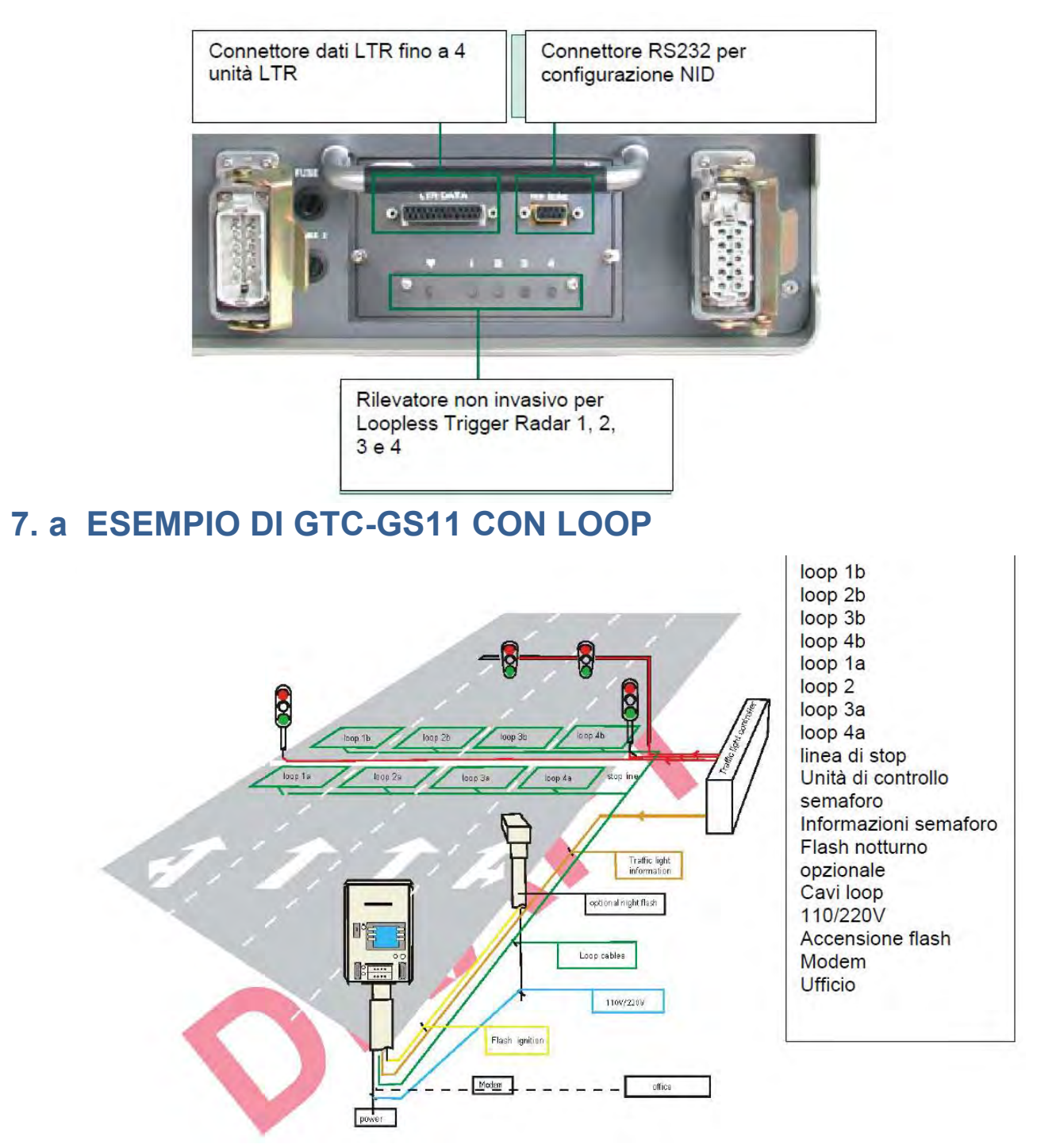

Gatsometer BV, Claes Tillyweg 2, 2031 CW Haarlem - P.O. Box 4959, 2003 EZ Haarlem, Paesi Bassi - Tel. +31235255050 Fax +31235276961 Maggioli Spa, Via del Carpino 8, 47822 Santarcangelo di Romagna (RN), Italia – Tel. +390541628111 Fax +390541622100 versione del 09/12/2014

# 7. b ESEMPIO DI GTC-GS11 CON CON LOOPLESS TRIGGER RADAR

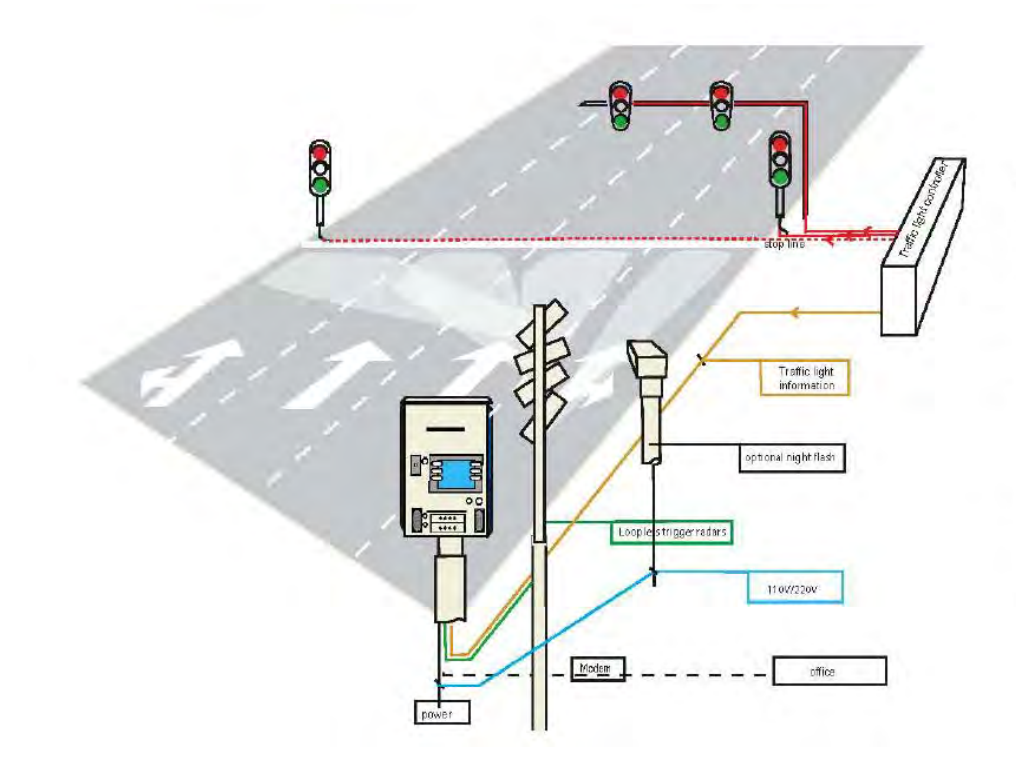

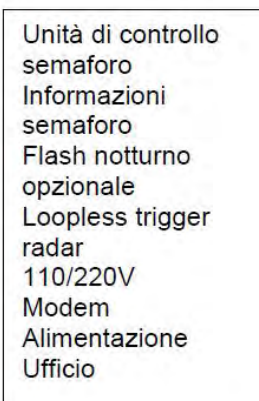

Gatsometer BV, Claes Tillyweg 2, 2031 CW Haarlem - P.O. Box 4959, 2003 EZ Haarlem, Paesi Bassi - Tel. +31235255050 Fax +31235276961 Maggioli Spa, Via del Carpino 8, 47822 Santarcangelo di Romagna (RN), Italia – Tel. +390541628111 Fax +390541622100 versione del 09/12/2014

# 8. MACCHINA FOTOGRAFICA DIGITALE PER TRAFFICO GATSO **CON MACCHINA FOTOGRAFICA GS11.**

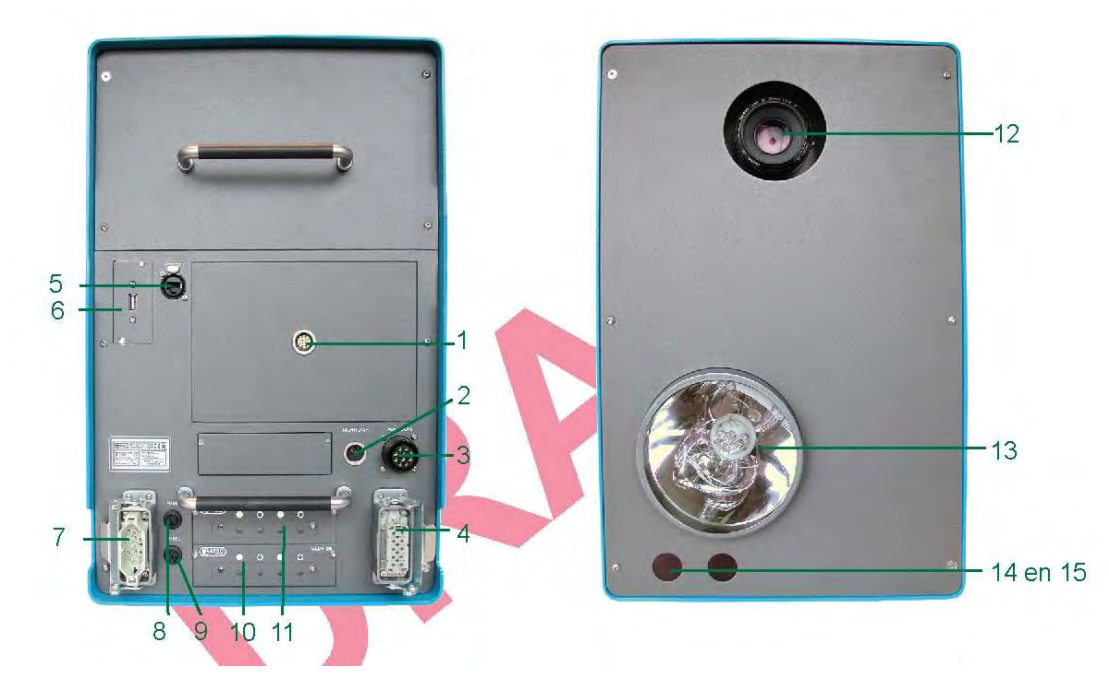

- 1. Interfaccia Grafica Utente Fissa o plug-in
- 2. Connettore per flash notturno/slave
- 3. Connettore per loop detector 2 (corsia 3 + 4)
- 4. Connettore per loop detector 1 (corsia 1 + 2)
- 5. Connessione di rete RJ45
- 6. Connessione USB
- 7. Connessione semaforo/rete 240V
- 8. Fusibile 4AT per flash

- 9. Fusibile 4AT
- 10. Rilevatore loop GLD4-2S Gatso (in basso)
- 11. Secondo rilevatore loop GLD4-2S opzionale (in alto)
- 12. Apertura obiettivo macchina fotografica 13. Luce flash
- 14. Connessione IR opzionale
- 15. Ricevitore IR per orologio esterno come GPS

### Le immagini sopra riportate possono differire dall'originale, a seconda del tipo di modello.

### 8.1. Interfaccia grafica utente GATSO

L'Interfaccia Grafica Utente Gatso (GUI) offre menù software facili da utilizzare visualizzati in un display luminoso ed ordinato. La GUI è disponibile come unità plug-in individuale oppure integrata nella macchina fotografica.

Il display si illumina dopo aver effettuato il collegamento (dopo circa 15 secondi).

### Importante:

Il display si spegne automaticamente in assenza di attivitàper più di 1 minuto. Premere un pulsante qualsiasi per riattivare il display.

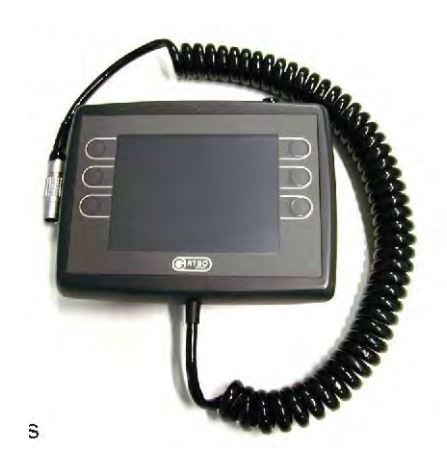

### 8.2. Il rilevatore GLD4-2S

Il rilevalatore con loop GTC-GS11 funziona tramite loop tagliati sulla carreggiata; due per ciascuna corsia. I rilevatori GLD4-2S si trovano nella parte posteriore della macchina fotografica. Solo i LED rossi sono visibili all'utente.

Un rilevatore può controllare 4 loop (= 2 corsie).

Con due rilevatori collegati è possibile controllare max. 4 corsie.

### 8.3. Il rilevatore non invasivo

Il sistema di rilevamento senza loop Gatso GTC-GS11funziona con Loopless Trigger Radar che puntano unloop virtuale sulla superficie stradale. *I LTR devono essere fissati ad un palo (altezza min. 7 m). Il raggio largo verticale del LTR deve essere puntato in direzione parallela alla corsia di traffico per realizzare un'impronta sufficiente per la misurazione. Una telecamera con allineamento LTR viene utilizzata per individuare il centro dell'impronta dell'antenna (punto foto) sulla strada. È necessario un profilo esatto del LTR.* 

I rilevatori Non Invasivi (NIC) si trovano nel lato posteriore della macchina fotografica.

Solo i LED rossi sono visibili all'utente. Ciascun Loopless Trigger Radar controlla una corsia. È possibile collegare un massimo di 4 Loopless Trigger Radar a due NID.

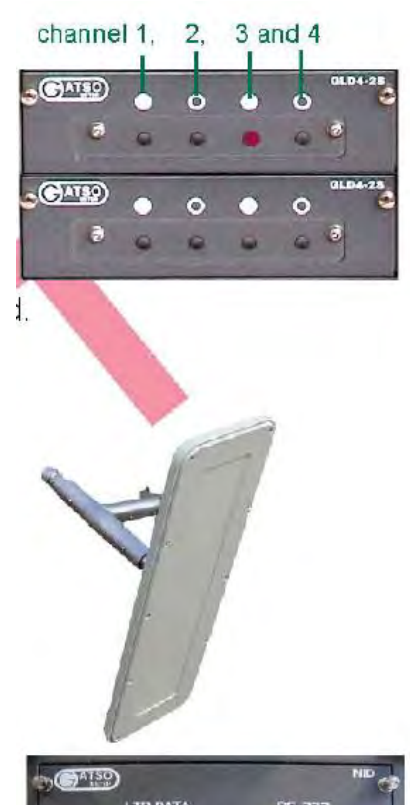

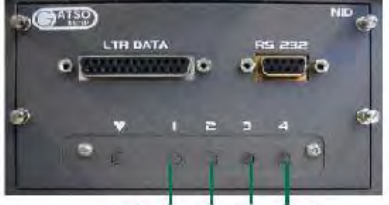

LTR 1, 2, 3 and 4

### 8.4. Carcassa

Il GTC-GS11 è alloggiato in un armadietto con doppia blindatura in acciaio inossidabile con giunture saldate. I pannelli esterni sono di acciaio inossidabile come protezione contro il vandalismo e condizioni atmosferiche avverse. I pannelli esterni proteggono inoltre l'apparecchio da pallottole e alte temperature. La combinazione dell'acciaio inossidabile con un rivestimento in polvere offre una lunga protezione contro la ruggine. Il vetro usato è a prova di proiettile e tutti gli armadietti sono provvisti di una chiusura di sicurezza certificata.

### 8.5. Posizionamento dell'armadietto

L'armadietto con doppia blindatura può essere fissato su pali di qualsiasi diametro. Tuttavia, si raccomanda l'installazione su un palo fisso da quattro metri. Il palo fisso è provvisto di una struttura anti-arrampicamento e un dispositivo anti-taglio per proteggere il sistema contro atti di vandalismo. Le flangie possono essere fornite in misure diverse. La flangia è fissata al polo con 8 bulloni. Prima di tirare i bulloni è possibile regolare la posizione dell'armadietto in direzione orizzontale e verticale. Una volta fissati i bulloni, viene collocato un collare di sicurezza sopra i bulloni stessi per impedire l'accesso agli estranei.

### 8.6. Rete

Ciascun palo e ciascun armadietto viene consegnato con cavi per connessione 230 VAC, informazioni sul semaforo, rilevatori in loop o loopless trigger radar e telecomunicazione in rete (TCP/IP).

Tutte le connessioni vengono effettuate durante la prima installazione del palo e collegate alla parte terminale in fondo al palo.

Dopo il completamento dell'installazione collocare l'armadietto e collegare i cavi.

# 9. PROCEDURA DI AVVIO/PROVA

Dopo aver effettuato il collegamento alla rete 230 VAC, le informazioni sul semaforo, i rilevatori e/o LTR e il flash opzionale, i rilevatori GLD4-2S o NID si sintonizzano automaticamente. La GUI visualizza "START-UP" e tutti i LED rossi dei rilevatori si accendono.

La velocità di prova simulata interna del sistema di misurazione della velocità del rilevatore GLD4-2S è standard 500 km/h con una deviazione massima di ± 2 km/h (1 mph). Il sistema genera automaticamente foto di prova per ciascuna corsia collegata. La scritta "System TEST" viene visualizzata sulla barra dati delle foto di prova.

Ogni volta che viene modificata una o più impostazioni o il sistema viene collegato o scollegato, il sistema esegue automaticamente la procedura di prova sopra illustrata e genera foto di prova. La procedura di auto-test può essere avviata anche dal menù Actions.

### 10. ALLARME

Nel caso in cui venga rilevata un'irregolarità del sistema o se il sistema non riesce ad andare nella modalità operativa a causa di un guasto, o quando il sistema esce dal modo operativo senza ricevere istruzioni dal software di controllo, il GTC-GS11 va in modalità ALLARME. Il display mostra un messaggio di allarme o errore (vedi par. 11).

Un allarme può essere causato da:

- ✓ situazioni in cui il GTC-GS11 funziona al di fuori delle specifiche;
- ✓ auto test incompleto o errato;
- ✓ superamento della massima capacità di memoria con un limite del 90%;
- temperatura troppo alta o troppo bassa di uno dei pezzi critici del sistema;
- ✓ apertura o chiusura di una parte della carcassa.

Non appena viene posto rimedio alla causa dell'allarme il GTC-GS11 esegue nuovamente la procedura di prova in modo automatico.

# 11. INDIVIDUAZIONE GUASTI

I messaggi (di errore) vengono visualizzati nei dettagli nell'Interfaccia Grafica Utente (GUI).

Ci sono tre tipi di messaggi: messaggi informativi, messaggi di avvertimento e messaggi di errore.

I messaggi informativi mostrano lo stato del sistema o il processo in corso, es.:

- ✓ start-up (avvio)
- ✓ no signal (assenza di segnale)
- configuration not valid (configurazione non valida)
- door switch open (chiusura portello aperta)
- loading (caricando)

I messaggi di avvertimento mostrano un punto

- esclamativo in un triangolo giallo, es
  - ✓ wrong value (valore errato)
  - ✓ port not active (porta non attiva)
  - ✓ alarm 3 open (allarme 3 aperto)
  - ✓ alarm 3 closed (allarme 3 chiuso)

I messaggi di errore mostrano una croce bianca in un cerchio rosso, es.:

- no connection (assenza di collegamento)
- loop problem (problema loop)
- battery low (batteria scarica)
- ✓ SSD error (errore SSD)
- temperature out of range (temperatura non compresa nell'intervallo)
- communication error (errore di comunicazione)

Controllare i collegamenti e le linee di comunicazione. Se il problema persiste, contattare il distributore locale o il fabbricante.

Di seguito vengono spiegate tre irregolarità visive:

### La GUI resta bianca.

| Causa:         | Assenza di rete oppure                                                   |
|----------------|--------------------------------------------------------------------------|
|                | Nessuna attività sulla GUI per più di un minuto                          |
| Soluzione:     | Collegare la GUI alla rete e/o premere qualsiasi pulsante sullo schermo. |
| II display non | visualizza la distanza o la lunghezza del loop.                          |

Causa: Nessun loop collegato. Soluzione: Controllare il collegamento e/o il cavo del loop.

Il display non visualizza lo stato del semaforo, ma solo cerchi vuoti. Causa: I semafori sono fuori servizio o non sono collegati Soluzione: a. Controllare il collegamento del semaforo b. Controllare il fusibile 1.

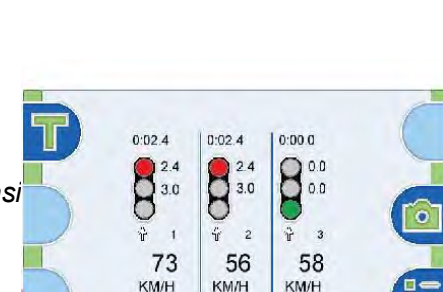

100

66

100

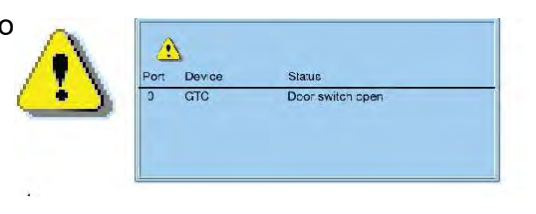

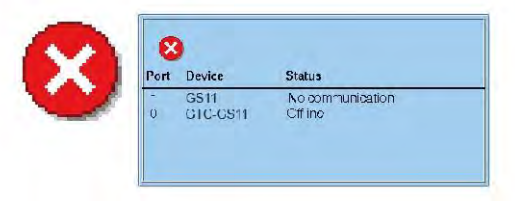

# 12. DISPLAY PRINCIPALE

Una volta collegati tutti i cavi ed avviato correttamente il GS11, il display visualizza le informazioni reali sui loop collegati, le informazioni sui semafori e le registrazioni delle infrazioni in corso.

Le misurazioni vengono effettuate in km/h o mph;

- --- significa che non è stata misurata la velocità;
- ILL indica misura non valida.

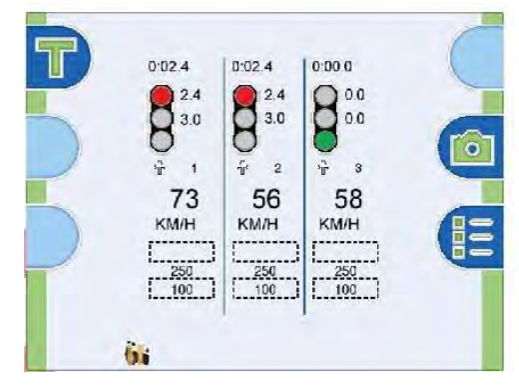

Il display principale mostra tre pulsanti funzionali attivi e una o più icone:

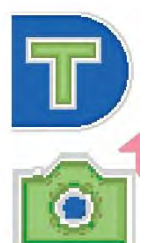

(Manuale) Pulsante Prova. Il primo veicolo che attraversa i loop attiva il sistema per la realizzazione di foto di prova. Le informazioni vengono memorizzate nel database.La barra dati visualizza "Manual Test".

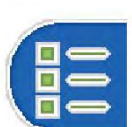

Foto istantanea. L'icona della macchina fotografica scatta una foto istantanea della situazione reale. La foto viene memorizzata nel database.

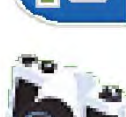

**D**Ĩ

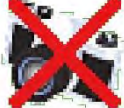

visualizzare le informazioni di sistema. L'icona della macchina fotografica viene visualizzata nel display principale

Il pulsante Menu apre il menù generale per effettuare le impostazioni e

quando il GTC-GS11 è in modo operativo e le infrazioni possono essere registrate.

il.

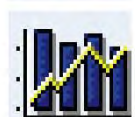

L'icona della macchina fotografica sbarrata viene visualizzata quando il GTC-GS11 è in modalità non attiva (OLIET). Non vongono offettuato registrazioni fino a guando.

modalità non attiva (QUIET). Non vengono effettuate registrazioni fino a quando non termina il periodo di inattività QUIET.

L'icona pausa indica che il sistema è stato bloccato ed è in attesa di input da un utente autorizzato.

L'icona delle statistiche indica che il modo statistico è attivo. Tutte le misurazioni vengono salvate in formato compatibile Excel.

# 13. FUNZIONI DEI PULSANTI

Ci sono tre pulsanti di comando su entrambi i lati del display. Il display visualizza le funzioni dei pulsanti su ciascun lato. Le funzioni vengono illustrate sotto:

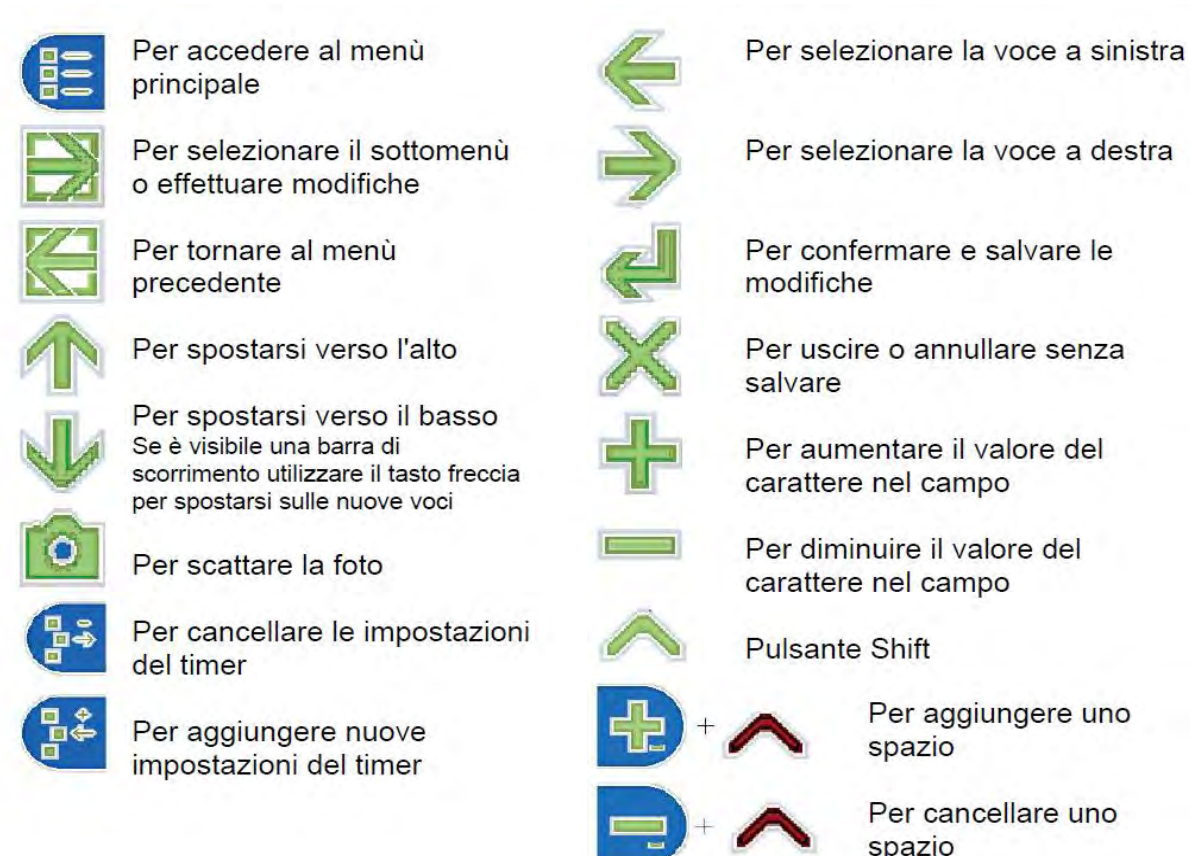

# 14. MENÙ IMPOSTAZIONI

L'Interfaccia Grafica Utente (GUI) visualizza tutti i menù disponibili per effettuare le impostazioni della macchina fotografica e delle corsie, impostare i periodi di inattività (Quiet), visualizzare le informazioni di sistema e generare le foto di prova. A continuazione vengono illustrati i vari menù.

Utilizzare le frecce per spostare la barra di selezione blu attraverso il menù. Premere il pulsante selezione quando il menù o la funzione desiderata è evidenziato/a in blu.

Premere il pulsante + e – per modificare il valore del campo/carattere. Premere il pulsante Enter per confermare e salvare le nuove impostazioni oppure premere il pulsante Enter per annullare l'azione senza salvare le modifiche.

| General         |
|-----------------|
| Camera Settings |
| Lane Settings   |
| Timer           |
| Alignment Photo |
| 🖲 Info          |
| Actions         |

genera

# Importante! Quando vengono modificate le impostazioni del GTC-GS11, il sistema

Gatsometer BV, Claes Tillyweg 2, 2031 CW Haarlem - P.O. Box 4959, 2003 EZ Haarlem, Paesi Bassi - Tel. +31235255050 Fax +31235276961 Maggioli Spa, Via del Carpino 8, 47822 Santarcangelo di Romagna (RN), Italia – Tel. +390541628111 Fax +390541622100 versione del 09/12/2014

### automaticamente delle foto di prova prima di iniziare a funzionare con le nuove impostazioni.

### 14.1. Impostazioni generali

Selezionando "General" si apre il menù con le impostazioni generali del sistema.

**14.1.1.** *Impostazione data* Selezionare "Date" per modificare la data.

**14.1.2.** Impostazione ora Selezionare "Time" per modificare l'ora.

### 14.1.3. Location code (codice località)

Impostare un numero univoco di ubicazione/località per identificare ciascuna ubicazione/località.

### 14.1.4. Info text

Inserire le informazioni che devono essere visualizzate nella barra dati di ciascuna foto.

### 14.1.5. Numero di corsie

Impostare il GTC-GS11 per monitorare 1, 2, 3 o 4 corsie in modo di funzionamento attivo.

### 14.1.6. Prima corsia attiva

Impostare l'indicazione della corsa da sinistra a destra o viceversa.

### 14.1.7. Lampade LED

Se il semaforo è dotato di luci a LED, scegliere SÌ affinché il sistema sincronizzi automaticamente il momento di impulso attivo con il primo momento di massima intensità.

### 14.2. Impostazioni della macchina fotografica

La macchina fotografica registra le infrazioni di velocità e semaforo rosso. Nell'impostazione con due foto, è possibile impostare un intervallo di tempo o distanza tra le foto.

Impostare la macchina fotografica separatamente per ciascuna corsia.

### 14.2.1. Contatore foto

Impostare il numero di foto su una o due foto per l'infrazione di velocità. Le infrazioni per semaforo rosso hanno sempre due foto.

### 14.2.2. Prima foto

La prima foto viene fatta sempre quando il veicolo che commette l'infrazione innesta i loop. Tuttavia, in caso di macchine fotografiche multiple o macchina fotografica primaria/secondaria, è possibile impostare un tempo di ritardo per la prima foto.

### 14.2.3. Unità di intervallo foto

Impostare l'intervallo tra due foto. Usare le frecce ↓↑ per impostare l'intervallo in metri o in secondi.

#### Gatsometer BV, Claes Tillyweg 2, 2031 CW Haarlem - P.O. Box 4959, 2003 EZ Haarlem, Paesi Bassi - Tel. +31235255050 Fax +31235276961 Maggioli Spa, Via del Carpino 8, 47822 Santarcangelo di Romagna (RN), Italia – Tel. +390541628111 Fax +390541622100 versione del 09/12/2014

| Ge                   | eneral        |
|----------------------|---------------|
| e El Gle             | 12 Feb-30-7   |
| Timo                 | 12:00:28      |
| Location code        | 0123          |
| info toxt            | Gatsometar BV |
| Number of Lanes      | 3             |
| # First active Lane: | Let           |
| Led Lamps            | Yes           |

| Speed lane 1     |  |
|------------------|--|
| Red light lane 1 |  |
| Speed lane 2     |  |
| Red light lane 2 |  |
| Speed lane 3     |  |
|                  |  |
| Cread land 1     |  |

Camera Settings

| Speed la             | ane 1        |
|----------------------|--------------|
| Image count:         | 2            |
| First image al.      | 0.00 sec     |
| Image interval unit: | Distance (m) |
| Image interval:      | 5 m          |

4

0.80 sec

250 cm

100 cm

### 14.2.4. Intervallo foto

Impostare l'intervallo di distanza in metri o l'intervallo di tempo in secondi. **Nota:** Se la distanza impostata è troppo bassa la macchina fotografica non riesce a finire il ciclo di foto quando il veicolo ha percorso la <u>distanza</u> di intervallo impostata. In quel caso, la macchina fotografica ritorna al valore di default di 0,3 secondi.

### 14.3. Impostazioni corsia

### 14.3.1. Impostazioni corsia

Usare le frecce per spostare la barra di selezione blu sulla corsia desiderata e premere Enter per effettuare le impostazioni per la corsia selezionata.

### 14.3.2. 14.3.2 Limite di velocità auto

Impostare il Limite di Velocità per le auto. Tutte le auto che superano il limite di velocità con il semaforo verde e giallo vengono fotografate e registrate.

### 14.3.3. Limite di velocità camion

Impostare il Limite di Velocità per i camion. Tutti i camion che superano il limite di velocità con il semaforo verde e giallo vengono fotografati e registrati.

### 14.3.4. 14.3.4 Lunghezza camion

Impostare la lunghezza minima del camion per distinguere i camion dalle auto.

### 14.3.5. 14.3.5 Modo di applicazione

Impostare il modo di applicazione per effettuare misurazioni solamente per semaforo rosso, velocità, o velocità e semaforo rosso insieme.

### 14.3.6. 14.3.6 Tipo di veicolo

Impostare il GTC-GS11 per rilevare solamente auto, solamente camion o entrambi.

### 14.3.7. 14.3.7 Limite di velocità con semaforo rosso

Il Limite di Velocità con Semaforo Rosso imposta la velocità di rilevamento minima quando il semaforo è rosso, giallo o verde. Viene impostato per evitare misurazioni errate (ad esempio, quando i veicoli superano accidentalmente la linea di stop). Il limite di velocità suggerito con semaforo rosso è 20 km/h (12 mph).

### 14.3.8. 14.3.8 Direzione corsia

Impostare la direzione del flusso di traffico a sinistra, destra o diritto.

### 14.3.9. 14.3.9 Rilevamento dei loop

Il rilevamento del loop offre la possibilità di selezionare il momento della foto quando il veicolo che commette l'infrazione si avvicina al secondo loop (PARTE ANTERIORE), oppure selezionare il momento della foto quando

il veicolo che commette l'infrazione lascia il secondo loop (PARTE POSTERIORE).

Il rilevamento della PARTE POSTERIORE ha il vantaggio che i calcoli vengono fatti dalla velocità (V) e non dalla misurazione precedente, il che riduce il numero delle cosiddette misurazioni 'illegali'.

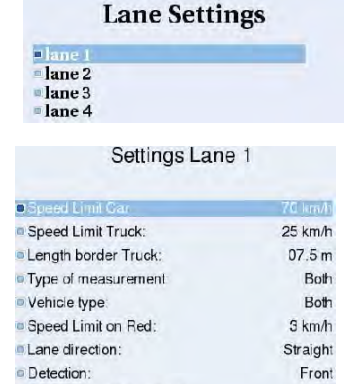

Nr violations during Red

Red grace time

Loop Distance:

Lane Light coupling

Locp Length:

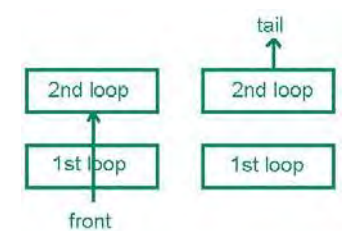

# Con i Loopless Trigger Radar il modo di rilevamento deve essere impostato sempre su PARTE ANTERIORE!

### 14.3.10. N° infrazioni con semaforo rosso

Il numero di infrazioni con semaforo rosso indica il numero massimo di registrazioni di infrazione che viene effettuato per ogni fase di semaforo rosso. 0 indica l'assenza di un numero massimo, 1 indica una coppia di foto per ogni fase di semaforo rosso, 2 indica due coppie di foto per ogni fase di semaforo rosso, ecc.

### 14.3.11. Tempo di tolleranza del semaforo rosso

Il tempo di tolleranza del semaforo rosso è il periodo di tolleranza tra i semafori che diventano rossi e il sistema che tenta di rilevare un'infrazione con semaforo rosso.

parte anteriore parte posteriore

### 14.3.12. Distanza tra i loop

La distanza tra i due loop deve essere misurata esattamente tra i due estremi e la distanza risultante deve essere inserita in questo campo in centimetri.

Questa impostazione non è necessaria con i Loopless Trigger Radar.

### 14.3.13. Lunghezza del loop

Impostare la lunghezza dei loop in centimetri. Questa impostazione non è necessaria con i Loopless Trigger Radar.

### 14.3.14. Abbinamento semaforo-corsia

Inserire il numero del gruppo semafori al quale è collegata la corsia selezionata.

### 14.4. Timer

Il menù Timer consente di impostare i periodi Quiet, Dummy (solo lampeggio di avvertimento) e Active Enforcement.

Usare il pulsanti Aggiungi e Rimuovi per aggiungere o rimuovere i nuovi Periodi del timer o selezionare e modificare le impostazioni esistenti del timer. Sono possibili 50 impostazioni del timer a settimana.

### 14.5. Allineamento foto

La funzione "Alignment image" è uno strumento utile per controllare l'esatto allineamento della macchina fotografica.

Premere una volta il pulsante macchina fotografica (al centro a destra). La GUI visualizza una foto della vista della macchina fotografica.

Controllare che i semafori e la linea di stop sono ben visibili e, se necessario, chiedere all'installatore di regolare la posizione della macchina fotografica.

| Bpeed Linti Ent           | 70 km/h  |
|---------------------------|----------|
| Speed Limit Truck:        | 25 km/h  |
| Length border Truck:      | 07.5 m   |
| Type of measurement:      | Both     |
| Vehicle type:             | Both     |
| Speed Limit on Red        | 3 km/h   |
| Lane direction:           | Straight |
| Detection:                | Front    |
| Nr violations during Red: | 4        |
| Red grace time            | 0.80 sec |
| Loop Distance:            | 250 cm   |
| Loop Length:              | 100 cm   |
| Lane Light coupling       |          |

Settings Lane 1

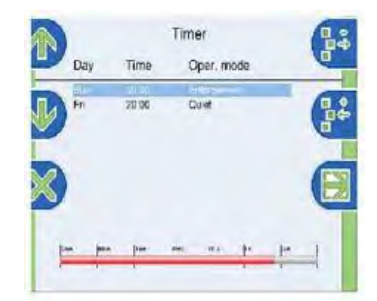

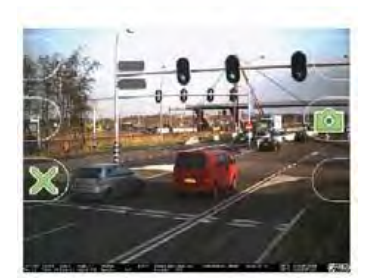

Gatsometer BV, Claes Tillyweg 2, 2031 CW Haarlem - P.O. Box 4959, 2003 EZ Haarlem, Paesi Bassi - Tel. +31235255050 Fax +31235276961 Maggioli Spa, Via del Carpino 8, 47822 Santarcangelo di Romagna (RN), Italia – Tel. +390541628111 Fax +390541622100 versione del 09/12/2014

### 14.6. Info

Il menù Info visualizza informazioni in modo solo lettura sul dispositivo, sulla versione, sui contatori de veicoli, sulla(e) macchina(e) fotografica(e), sull'ID, ecc.

### 14.6.1. Stato del dispositivo (Device status)

Lo stato del dispositivo è una visualizzazione in modo solo lettura che visualizza lo stato effettivo dei componenti principali del sistema.

### 14.6.2. Informazioni sulla versione (Version Information)

Il menù "Version information" è un menù in modo solo lettura che visualizza le informazioni sulla versione del sistema.

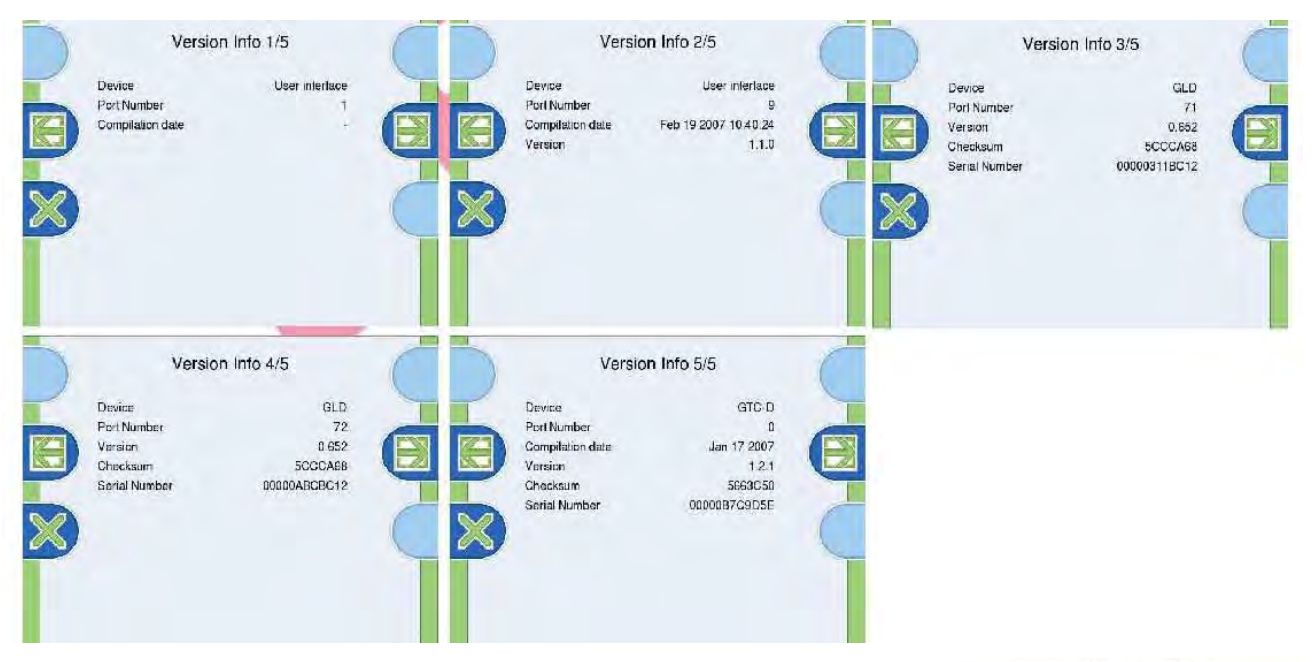

### 14.6.3. Contatori veicoli (Vehicle counters)

Il menù "Vehicle counters" è un menù in modo solo lettura che visualizza il numero registrato di conducenti che hanno commesso un'infrazione e il numero di veicoli che sono passati.

### 14.6.4. Stato macchina fotografica (Camera status)

Il menù "Camera status" visualizza il numero della porta utilizzata, il numero di registrazioni della macchina fotografica, il numero totale di flash fatti con l'unità flash 1 e 2, lo spazio disponibile nel disco e il numero calcolato di registrazioni che possono ancora essere effettuate.

# Lane passer by speed offence red offence 1 0 0 0 2 0 0 0 3 0 0 0 Camera status

| Port number     | 1       |
|-----------------|---------|
| Camera shots    | 0       |
| Total flash 1   | 0       |
| Total flash 2   | 0       |
| Free disk space | 0 [0 %] |
| Images lett     | 0       |

### 14.6.5. Stato del sistema (System status)

Il menù "System status" è un menù in modo solo lettura che visualizza

| 5 1/1 |
|-------|
| 435   |
| 32    |
|       |

Gatsometer BV, Claes Tillyweg 2, 2031 CW Haarlem - P.O. Box 4959, 2003 EZ Haarlem, Paesi Bassi - Tel. +31235255050 Fax +31235276961 Maggioli Spa, Via del Carpino 8, 47822 Santarcangelo di Romagna (RN), Italia – Tel. +390541628111 Fax +390541622100 versione del 09/12/2014

|                                                                                                    | Info                                                                            |   |
|----------------------------------------------------------------------------------------------------|---------------------------------------------------------------------------------|---|
| OSIalus mormalio                                                                                                | m                                                                               | _ |
| <ul> <li>Version information</li> <li>Vehicle counters</li> <li>Camera status</li> <li>Sudama status</li> </ul> | tion<br>s                                                                       |   |
|                                                                                                    | Devices Status                                                                  | 6 |
| Pert Device                                                                                                    | Status                                                                          |   |
| DC<br>··· User interface<br>u. GLD<br>··· Light inter;<br>u. GTC IDC                                            | Operationa<br>Operationa<br>Operationa<br>Operationa<br>Operational medio Outet | C |

il tempo di funzionamento del sistema e il numero di inizializzazioni del sistema.

### 14.7. Actions (Azioni)

### 14.7.1. Foto di prova (Test image)

Quando viene selezionata la funzione "Test image", il sistema fa un ciclo di foto con il primo veicolo che attraversa i loop. Le informazioni vengono memorizzate nel database. La barra dati visualizza "Manual Test".

### 14.7.2. Auto test (Self test)

Non appena viene attivata questa funzione, il sistema esegue un Auto test. Vengono generate foto di prova delle corsia. La barra dati visualizza "Self test".

**14.7.3.** Vai a Applicazione (Go to Enforcement) La funzione "Go to Enforcement" attiva il GS11 per funzionare direttamente nel modo di applicazione impostato.

**14.7.4.** Vai a Silenzioso (Go to Quiet) La funzione "Go to Quiet" imposta il GS11 direttamente in modo QUIET.

**14.7.5.** Reset contatori veicoli (Clear vehicle counters) Questa opzione risetta il contatore delle registrazioni a 0.

**14.7.6.** Reset numero eventi (Clear event number) Questa opzione risetta il numero degli eventi a 0.

### 14.7.7. Attivazione Statistiche (Switch ON statistics)

Questa opzione attiva la funzione Statistiche. Tutte le registrazioni vengono memorizzate in un file con formato compatibile Excel.

### 14.7.8. Disattivazione Statistiche (Switch OFF statistics)

Questa opzione disattiva la funzione Statistiche.

# 15. RILEVATORE DI INFRAZIONI GATSO GTC-GS11/IR

Il GTC-GS11/IR non è altro che lo strumento standard GTC-GS11 con l'applicazione di un filtro da 850 nm posto davanti al flash standard di illuminazione. Il filtro blocca tutte le lunghezze d'onda nel campo del visibile e lascia passare solo la componente infrarossa invisibile all'occhio umano ma sufficiente per le riprese fotografiche notturne.

Actions

Testimage
 Selftest

- Goto enforcement
- Goto quiet
- Goto standby
- Clear vehicle counters
- Clear event number
- Switch Statistics ON
- Switch Statistics OFF

# 16. PROCEDURA OSCURAMENTO FOTOGRAMMI

### 16.1 Introduzione

Il progetto DarkArea nasce dall'esigenza di oscurare automaticamente, senza alcun intervento da parte degli operatori, una o più parti di fotogrammi inerenti a violazioni accertate con apparecchiature Gatso.

Le funzioni sviluppate permettono di proporre agli operatori di Polizia i fotogrammi con aree già oscurate al fine di ottemperare alla vigente normativa sulla privacy, in particolar modo per riprese frontali.

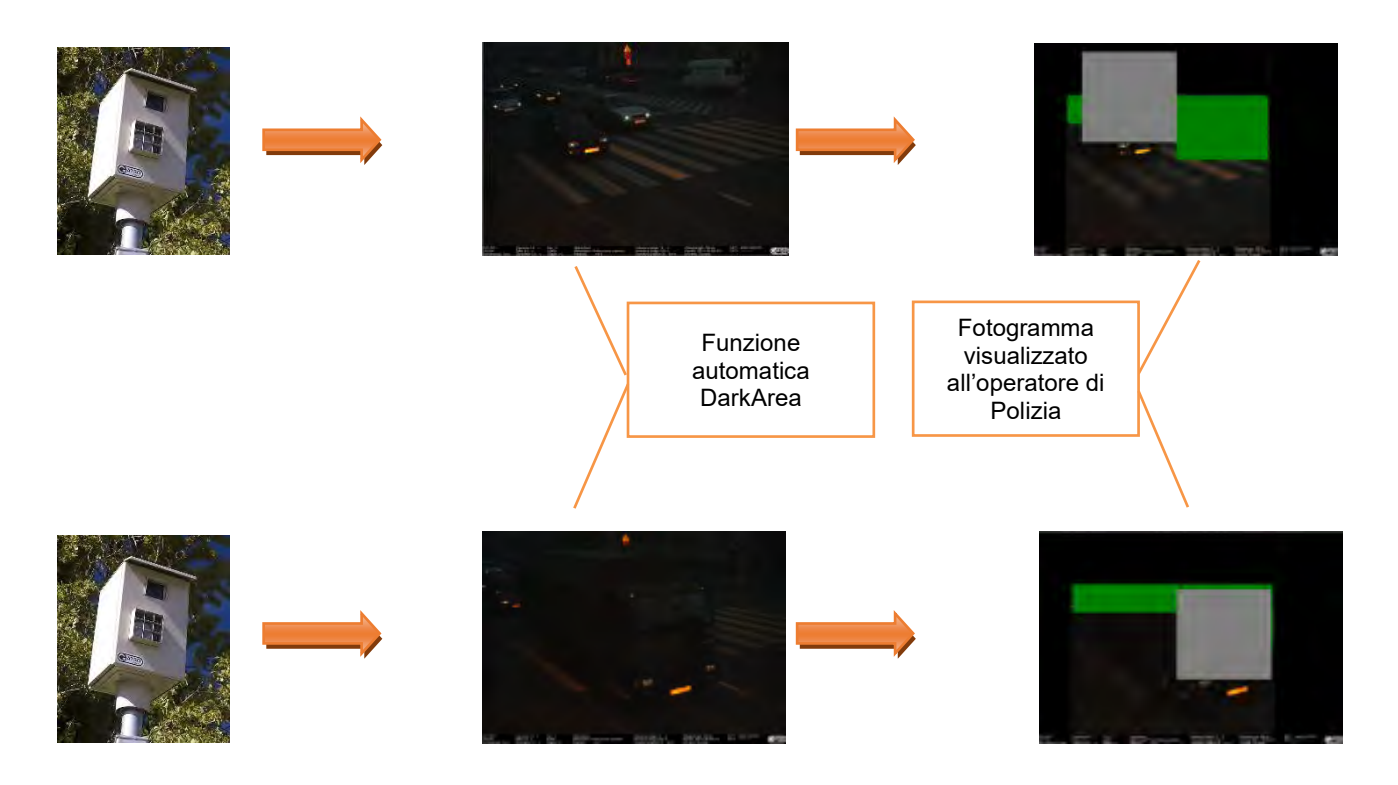

### 16.2 Installazione

Il pacchetto DarkArea è un pacchetto zip contenete i seguenti file :

- ClientDarkArea.exe
- DarkArea.dll
- gsconvertlib.dll

E' possibile scompattare i file in una qualsiasi cartella del computer.

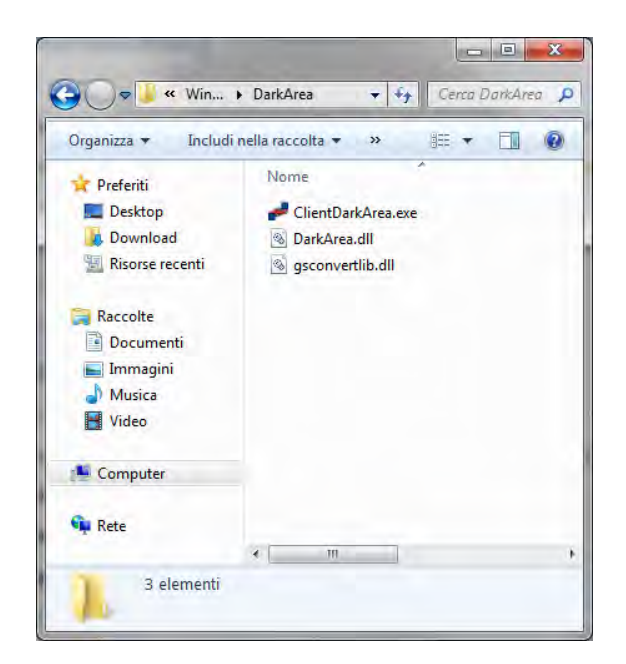

Una volta scompattati i file si dovrà procedere alla registrazione della DLL DarkArea.DLL attraverso il comando

Regsvr32 <directory\_installazione>\darkArea.DLL

Il comando deve essere eseguito con privilegi da amministratore.

### 16.3 Avvio programma

Per avviare il programma client di configurazione e test è sufficiente effettuare un doppio click sul file **ClientDarkArea.exe**.

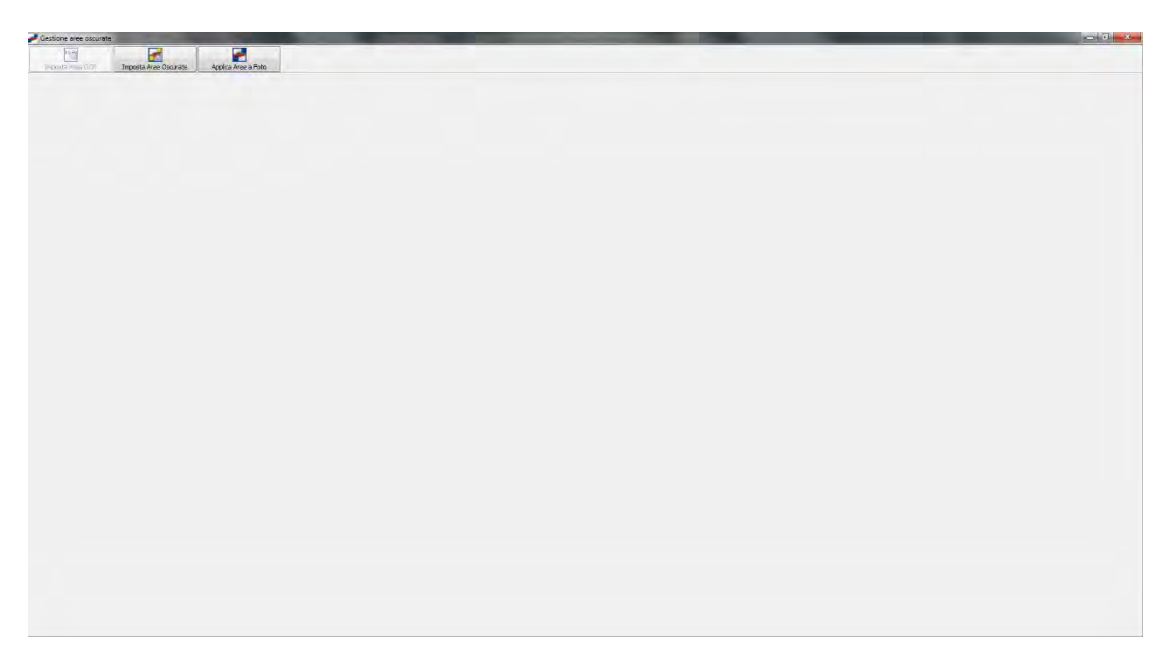

### 16.4 Impostazione Area OCR

| [uxu]           |                        |                     |
|-----------------|------------------------|---------------------|
|                 | Toppasta Area Converta | Analies Area a Eate |
| mposta Area OCR | Imposta Aree Oscurate  | Applica Aree a Foto |

Cliccando sul bottone Imposta Area OCR comparirà una finestra nella quale sarà necessario

- 1) Cliccare sul bottone **Apri File** per ricercare all'interno del computer una fotografia di esempio di rilevazione infrazione.
  - E' possibile selezionare sia un file JPG sia un file SDI specifico delle apparecchiature Gatso.

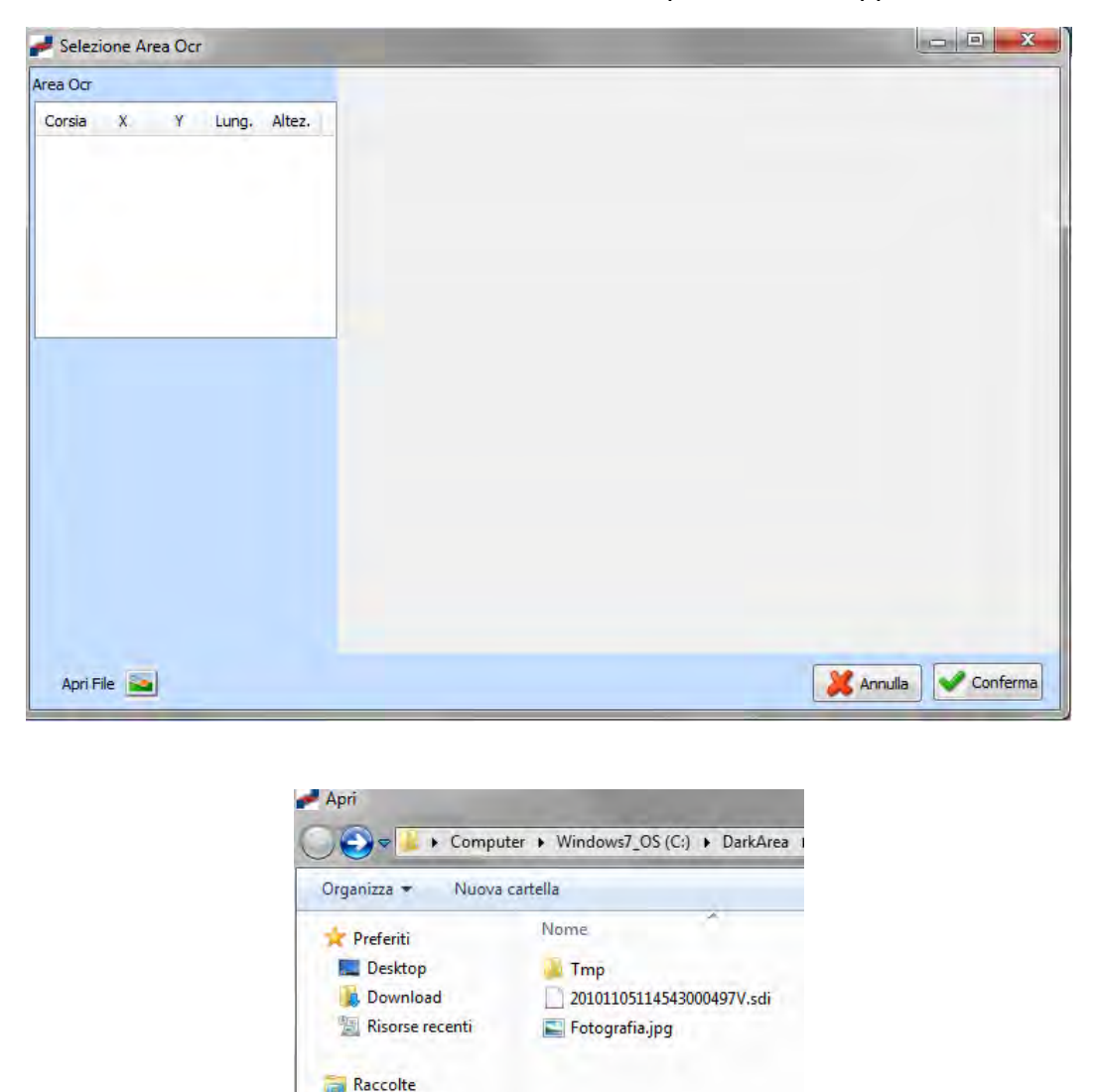

Gatsometer BV, Claes Tillyweg 2, 2031 CW Haarlem - P.O. Box 4959, 2003 EZ Haarlem, Paesi Bassi - Tel. +31235255050 Fax +31235276961 Maggioli Spa, Via del Carpino 8, 47822 Santarcangelo di Romagna (RN), Italia – Tel. +390541628111 Fax +390541622100 versione del 09/12/2014

Documenti

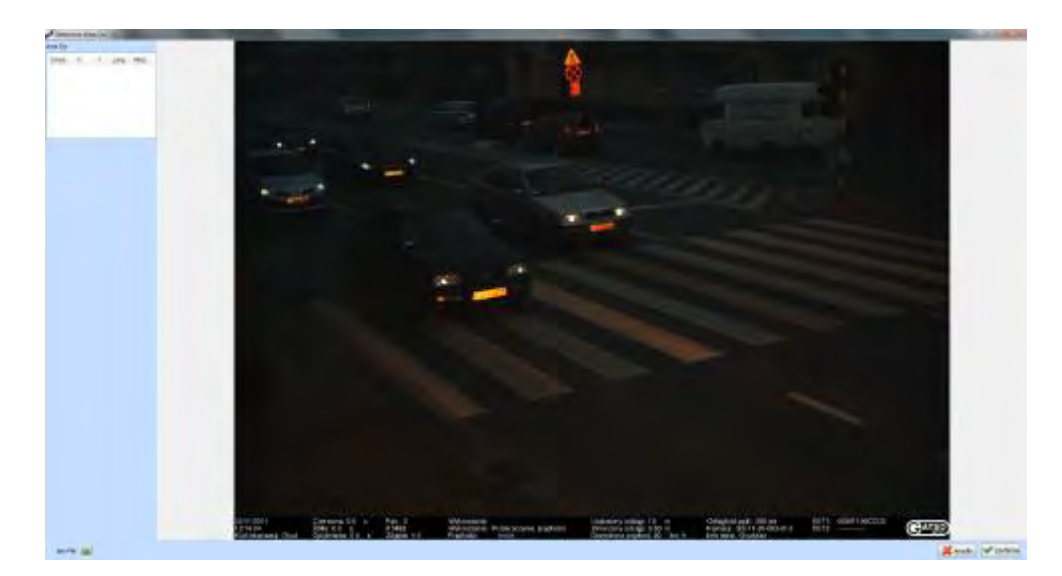

2) Una volta caricata l'immagine di riferimento cliccare col tasto destro del mouse nella griglia per la definizione dell'Area OCR.

Comparirà una finestra di PopUp nella quale sarà necessario selezionare la voce **Nuova Area OCR**; verrà richiesta la corsia di interesse.

A questo punto comparirà nell'angolo in alto a sinistra l'area di definizione dell'OCR, sarà quindi necessario spostare e ridimensionare tale area al fine di racchiudere un'area più ampia possibile in cui potrà ricadere la lettura della targa.

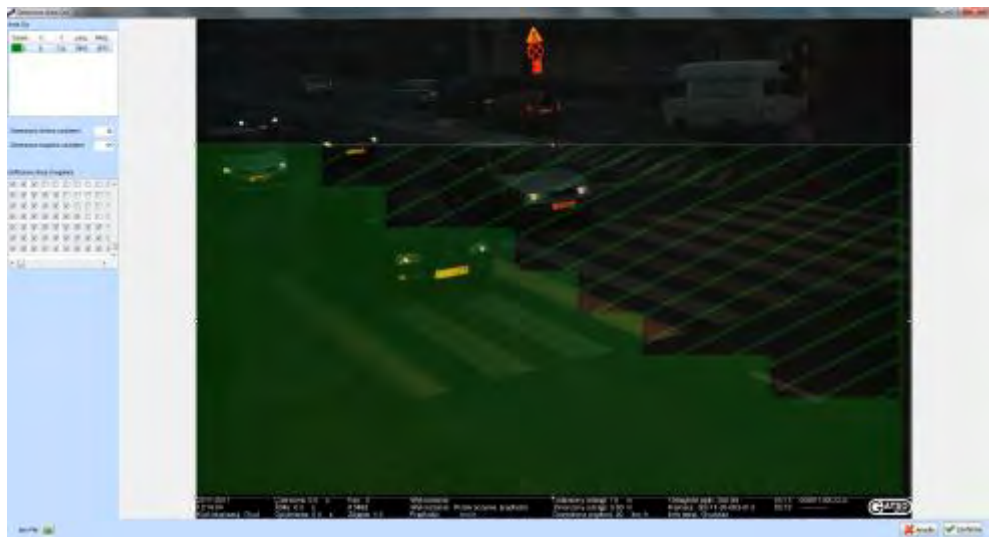

3) Cliccare sul bottone Conferma affinchè le impostazioni vengano salvate, altrimenti le stesse verranno perse.

### **16.5 Impostazione Aree Oscurate**

Cliccando sul bottone **Imposta Aree Oscurate** comparirà una finestra simile a quella per la definizione dell'Area OCR, la differenza principale è data dal fatto che le Aree Oscurate definibili sono più di una.

Eseguire i seguenti passaggi:

1) Cliccare sul bottone **Apri File** per ricercare all'interno del computer una fotografia di esempio di rilevazione infrazione.

E' possibile selezionare sia un file JPG sia un file SDI specifico delle apparecchiature Gatso.

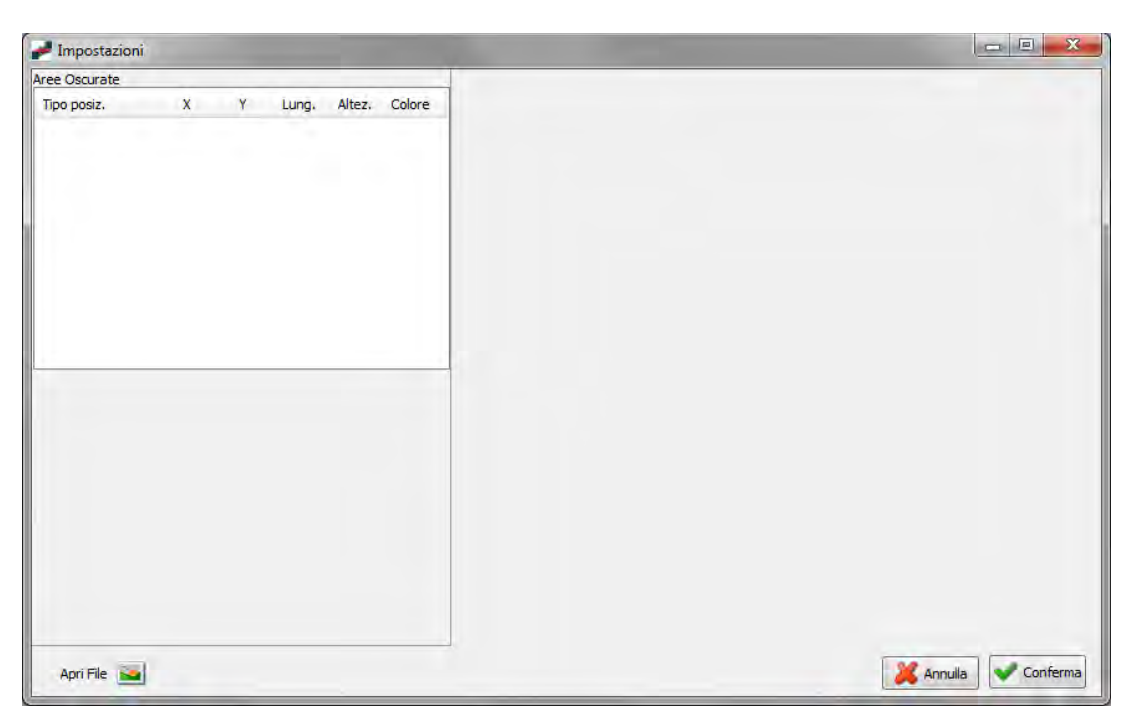

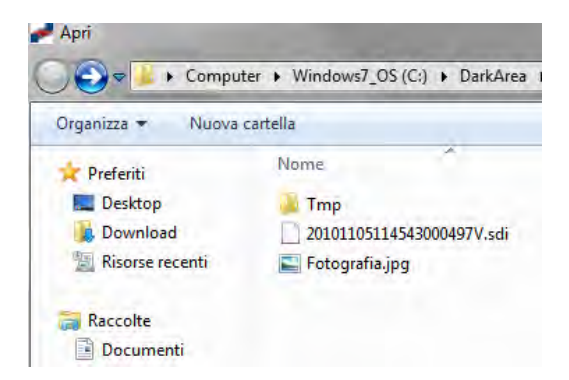

A questo punto è necessario cliccare sulla foto per indicare, (tramite un rettangolo di colore rosso) l'area in cui è posizionata la targa.

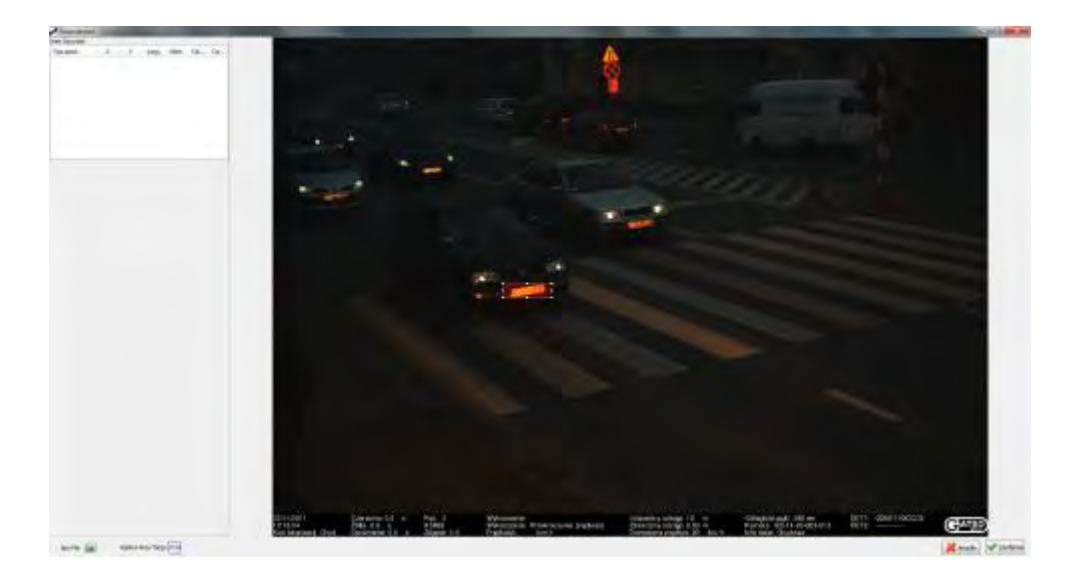

Tramite il bottone "Applica Area Targa" si confermerà l'area della targa.

- 2) Una volta caricata l'immagine di riferimento e definita l'area della targa, è necessario cliccare col tasto destro del mouse nella griglia per la definizione delle Aree Oscurate. Comparirà una finestra di PopUp nella quale sarà necessario selezionare la voce Nuova Area Oscurata; verrà richiesta il tipo di area oscurata da applicare:
  - Assoluto : Ossia un'area che resta fissa relativamente al suo posizionamento sulla fotografia
  - Relativo alla targa : Tale voce è visibile solo se è attivo il modulo di rilevamento del posizionamento della targa ed il posizionamento è stato rilevato nella foto di esempio appena caricata. Permette di specificare un'area il cui posizionamento sarà relativo proprio alla posizione in cui si rileverà la targa sulla foto.
  - Assoluto quando targa non letta tramite ocr : Molto simile all'area di tipo Assoluto, ossia è un'area fissa relativamente al suo posizionamento sulla fotografia, MA VISIBILE ED APPLICABILE SOLO SE IL MODULO DI RILEVAMENTO DI POSIZIONAMENTO DELLA TARGA NON E' INSTALLATO O SE INSTALLATO NON HA RILEVATO LA TARGA.
  - Relativo alla corsia: Molto simile all'area di tipo Assoluto, ossia è un'area fissa relativamente al suo posizionamento sulla fotografia, MA VISIBILE ED APPLICABILE SOLO SE LA FOTO E' STATA SCATTATA PER UNA DETERMINATA CORSIA. La CORSIA viene rilevata o all'interno del file SDI o in alternativa viene chiesta una digitazione manuale da parte dell'operatore.

A questo punto comparirà nell'angolo in alto a sinistra l'area oscurata, sarà quindi necessario spostare e ridimensionare tale area.

# NOTA BENE: Si deve considerare la creazione di un'area oscurata che possa coprire il parabrezza sia di un autoveicolo che di un autocarro (come visibile nelle foto successive).

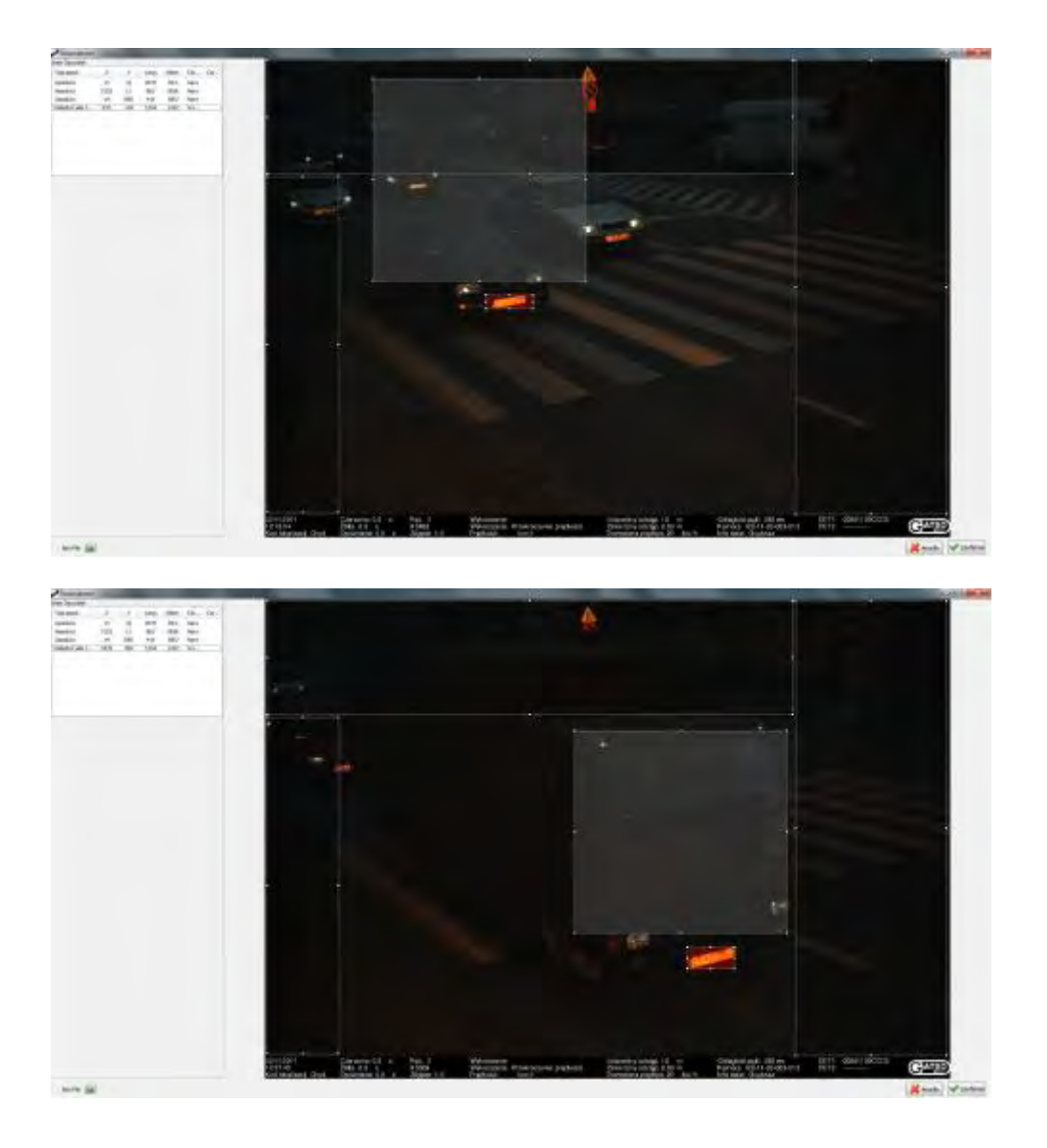

### NOTA BENE 2:

Per apparecchiature che permettono il rilevamento di targhe su più corsie è importante specificare le aree "relative alla corsia" per poter oscurare eventuali veicoli presenti nelle corsie vicine. Nella fotografia seguente sono le aree contraddistinte dal colore verde.

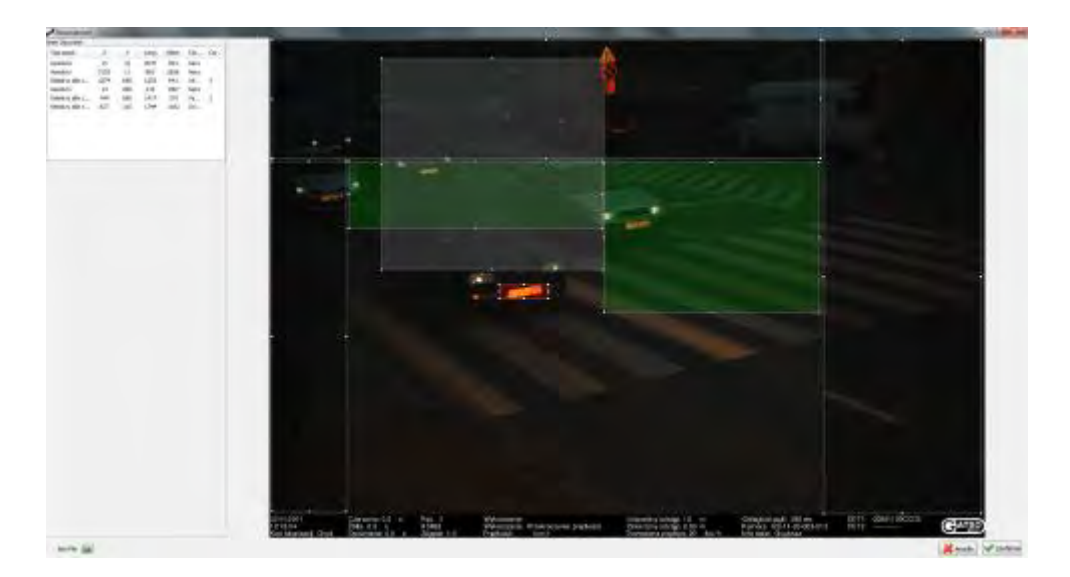

3) Cliccare sul bottone Conferma affinchè le impostazioni delle aree oscurate vengano salvate, altrimenti le stesse verranno perse.

### **16.6 Applicazione Aree Oscurate**

Una volta definite le impostazioni dell'Area OCR e/o delle Aree Oscurate è possibile applicare queste Aree ad una fotografia tramite il bottone **Applica Aree a Foto**. Cliccando su tale bottone verrà richiesto di selezionare una fotografia in formato **JPG** o **SDI** specifico delle apparecchiature **Gatso**.

Il software di riconoscimento OCR della targa riconoscerà il posizionamento della stessa ed applicherà conseguentemente le aree oscurate definite nel paragrafo precedente.

Nell'esempio 1 è visibile una fotografia a cui sono state applicate le Aree Assolute (colore nero), un'Area relativa al posizionamento della Targa (colore grigio) e 2 Aree relative alla corsia (colore verde) per oscurare eventuali veicoli delle corsie adiacenti.

### Esempio 1

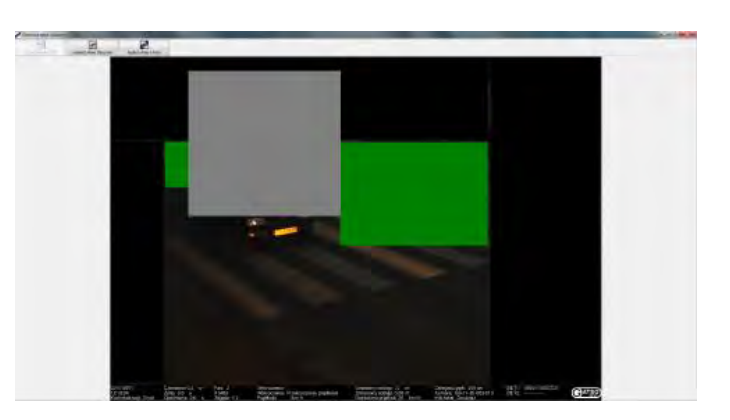

Nell'esempio 2 è visibile una fotografia a cui sono state applicate le stesse aree e dove l'area relativa alla targa è effettivamente in una posizione differente proprio perché la targa dell'autocarro è in un

punto differente del fotogramma.

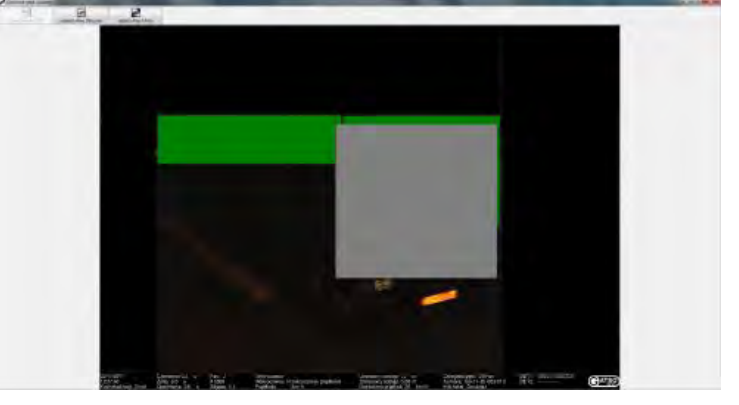

### 16.7 Utilizzo oscuramento all'interno di MaggioliGatso

Una volta configurata e testata la procedura di oscuramento, tramite la procedura sopra descritta essa può essere utilizzata all'interno della procedura di validazione contravvenzioni MaggioliGatso.

Il modulo di oscuramento è esterno alla procedura Gatso, così come la funzionalità di configurazione delle aree di oscuramento.

Nelle funzioni di personalizzazione del modulo MaggioliGatso deve essere attivata la funzione di "Oscuramento Foto automatico"; se inoltre sono state configurate aree di oscuramento Relative, deve essere attivato anche la voce "Ocr in fase di importazione SDI"

| Personalizzazioni Gatso  |                                    |                    |                   | 22         |
|--------------------------|------------------------------------|--------------------|-------------------|------------|
| Impostazioni<br>Generale | Gatso File KeySet                  |                    | Sdi Password      |            |
| •                        | Cartella importazione foto c:\bido | ne (gatso (sdi     |                   |            |
| Velocità                 | Integrazione con Concilia Prese    | ite e in linea 🛛 👻 |                   |            |
|                          | Thumbnail foto in validazione      | Luminosità Foto    | Auto 👻            |            |
| Rosso Rosso              | Consenti ricerca D.T.S.I.S.S.      |                    |                   |            |
|                          |                                    | Modulo Ocr         |                   |            |
|                          | Ocr in fase di importazione SDI    |                    |                   |            |
|                          | Intrada Alpr                       | •                  |                   |            |
|                          |                                    |                    |                   |            |
|                          |                                    | Esportazione       |                   |            |
|                          | Esportazione File Sdi              |                    |                   |            |
|                          | V Esportazione File Jpg            | Dimensione Foto    | 1/2 Dimensione or | riginale 👻 |
|                          | Oscuramento Foto Automation        | :0                 |                   |            |
|                          |                                    |                    | X Annulla         | Conferma   |

### 16.8 Flusso attività

Il flusso delle attività svolte su DarkArea consta dei seguenti passaggi :

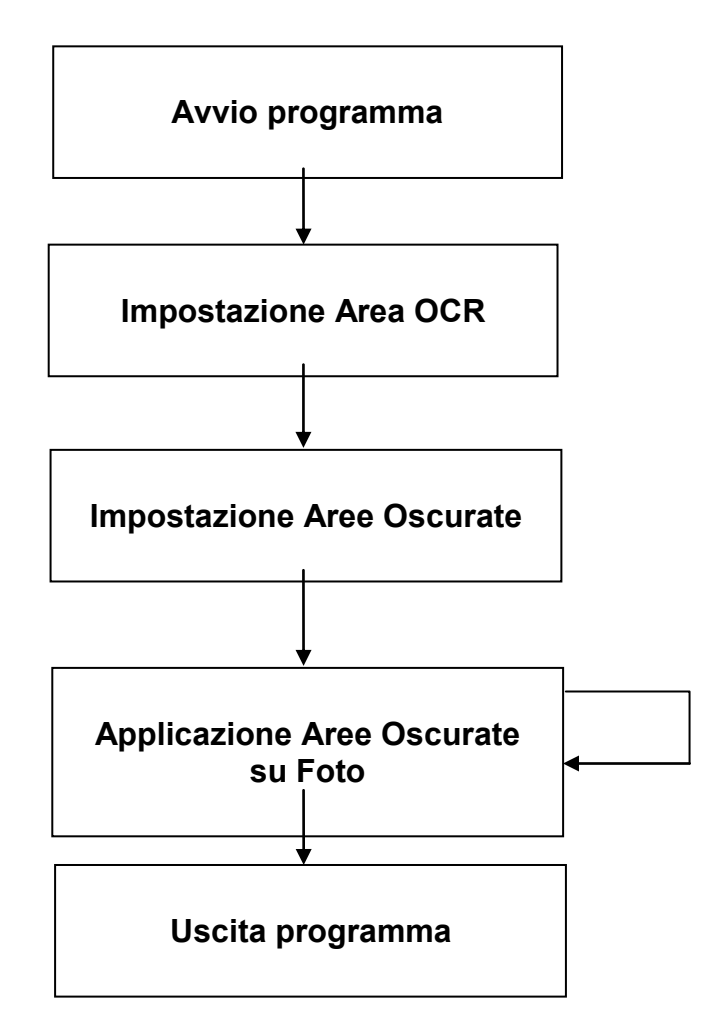

Come prima attività è necessario l'avvio del programma DarkArea.

Successivamente sarà necessario definire l'**Impostazione dell' Area OCR**; funzione tramite la quale si andrà a definire su un file campione l'area in cui il lettore OCR della targa potrà potenzialmente rilevare la targa.

L'attività seguente prevede l'**Impostazione delle Aree Oscurate**, funzione tramite la quale, una volta caricata un'immagine campione e rilevato il posizionamento esatto della targa, si andranno a definire una serie di aree oscurate, relative alla targa o con posizionamento assoluto.

A questo punto si potrà passare alla fase successiva che prevede l' Applicazione delle Aree Oscurate su

immagine SDI o JPG.

Il flusso termina uscendo dal programma DarkArea.

### **16.9** Algoritmo posizionamento Aree Oscurate

Nel momento della conferma delle impostazioni delle aree oscurate (vedi paragrafo "Impostazione aree oscurate"), le informazioni inerenti le aree vengono salvate all'interno di un file XML denominato **aree\_oscurate.xml**, conforme allo schema **Gatso\_Aree\_Oscurate.xsd**.

Nel file **aree\_oscurate.xml** sono presenti N elementi di tipologia **areeOscurate** tanti quante sono le aree oscurate impostate sull'immagine di esempio.

| Per ogni elemento   | areeOscurate ver | ngono memorizzate | e le sequenti | informazioni: |
|---------------------|------------------|-------------------|---------------|---------------|
| i ol ogin olonionio |                  | Igono momercato   |               |               |

| Tipo      | Tipologia dell'area.                                                                   |
|-----------|----------------------------------------------------------------------------------------|
| •         | Può contenere i seguenti valori:                                                       |
|           | 0 = posizionamento assoluto                                                            |
|           | 1 = posizionamento relativo alla targa                                                 |
|           | 2 = posizionamento assoluto guando la targa non è stata letta tramite OCR.             |
|           | 3 = posizionamento assoluto, ma applicato in base alla corsia della foto.              |
| posX      | Posizionamento X.                                                                      |
|           | Nel caso di area con tipologia 0, 2 o 3, ossia posizionamento assoluto, sono il        |
|           | numero di pixel di distanza dal margine in alto a sinistra sull'asse delle ascisse X.  |
|           | Nel caso di area con tipologia 1, ossia posizionamento relativo alla targa, sono il    |
|           | numero di pixel di distanza dal margine in alto a sinistra della targa rilevata        |
|           | dall'OCR, sempre inerente l'asse delle ascisse X.                                      |
| posY      | Posizionamento Y.                                                                      |
|           | Nel caso di area con tipologia 0, 2 o 3, ossia posizionamento assoluto, sono il        |
|           | numero di pixel di distanza dal margine in alto a sinistra sull'asse delle ordinate Y. |
|           | Nel caso di area con tipologia 1, ossia posizionamento relativo alla targa, sono il    |
|           | numero di pixel di distanza dal margine in alto a sinistra della targa rilevata        |
|           | dall'OCR, sempre inerente l'asse delle ordinate Y.                                     |
| larghezza | Definisce la larghezza dell'area in pixel.                                             |
| altezza   | Definisce l'altezza dell'area in pixel                                                 |
| colore    | Definisce il colore dell'area.                                                         |
|           | Può contenere i seguenti valori :                                                      |
|           | 0 = colore nero (utilizzato per le aree con posizionamento assoluto)                   |
|           | 1 = colore grigio (utilizzato per le aree con posizionamento relativo alla targa)      |
|           | 2 = colore bianco (utilizzato per le aree con posizionamento assoluto quando           |
|           | targa non letta da OCR)                                                                |
|           | 3 = colore verde (utilizzato per le aree con posizionamento assoluto, ma applicato     |
|           | in base alla corsia della foto                                                         |

Nel momento in cui si andranno ad applicare su una foto SDI o JPG le aree oscurate, il programma DarkArea leggerà le informazioni presenti nel file **aree\_oscurate.xml** e per ogni elemento **areeOscurate** effettuerà le seguenti operazioni :

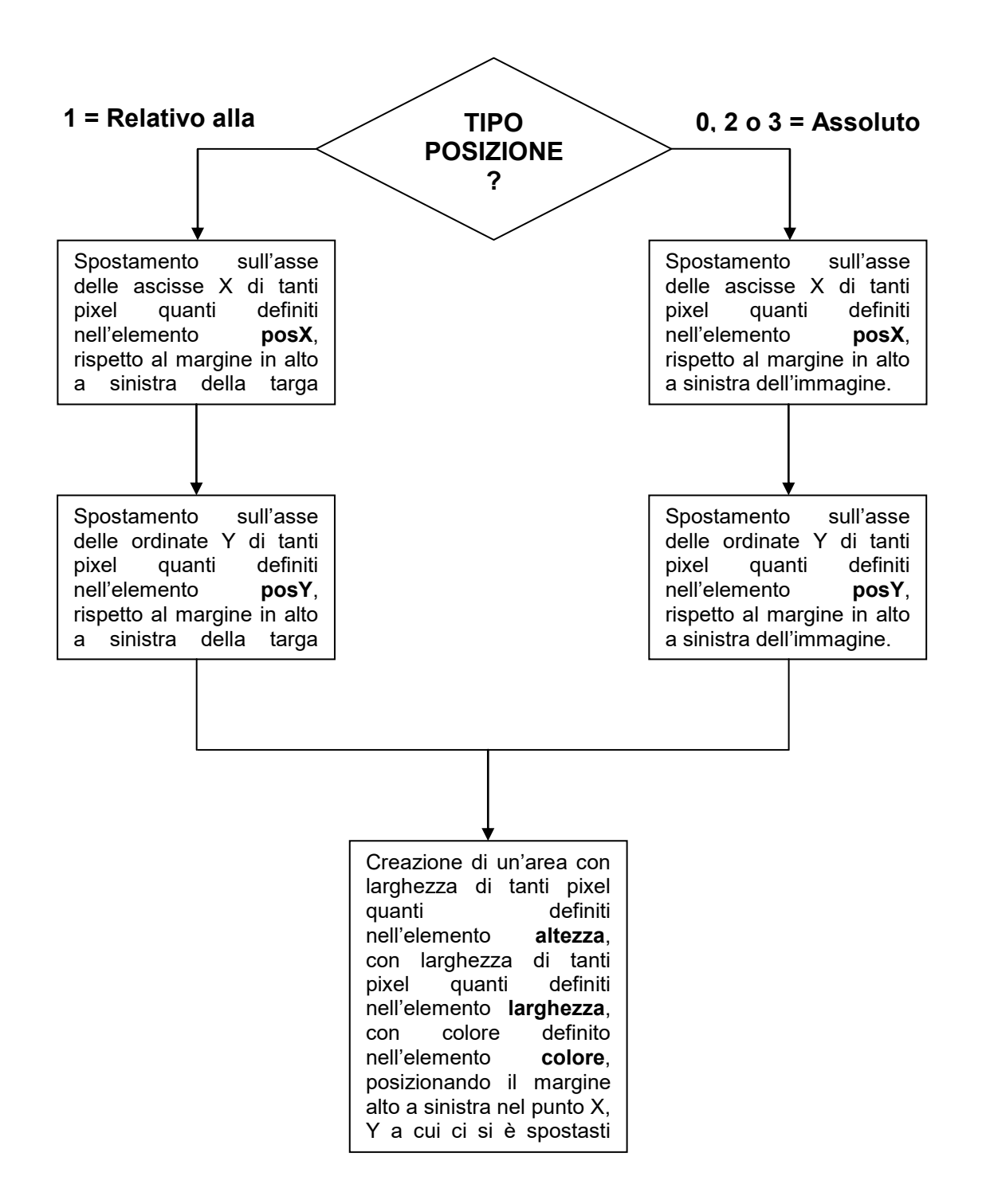

Gatsometer BV, Claes Tillyweg 2, 2031 CW Haarlem - P.O. Box 4959, 2003 EZ Haarlem, Paesi Bassi - Tel. +31235255050 Fax +31235276961 Maggioli Spa, Via del Carpino 8, 47822 Santarcangelo di Romagna (RN), Italia – Tel. +390541628111 Fax +390541622100 versione del 09/12/2014

# **17. SPECIFICHE TECNICHE**

### 17.1 Specifiche generali

Dimensioni: Peso: Temperatura di conservazione: Temperatura di funzionamento: Umidità massima: Alimentazione: Assorbimento:

Orologio interno:

Batterie orologio: Precisione orologio: Monitor: Sincronizzazione LED:

### 17.2 Rilevatore GLD4-2S

Rilevatore loop: Distanza rilevamento loop: Intervallo di velocità: Precisione:

### NID

Alimentazione: Assorbimento:

### LTR

Alimentazione: Assorbimento: Temperatura di funzionamento:

### 17.3 Macchina fotografica GS11

Dimensioni: Peso: Sensore CCD: Dimensioni pixel:

Dimensioni sensori: Obiettivo: H\*L\*W = 470 x 305 x 269 mm 18 kg min -40°C, max +85°C min -25°C, max +60°C 95% senza condensa 85 - 250 VAC -15%/ + 10% 70 VA continuo 200 VA per 0,5 sec dopo il flash GPS manuale o sincronizzazione segnale DCF (opzionale) durata minima 7 anni + or - 50 ppm modulo TFT 6,5" sì

GLD4-2S, 4 canali, autosintonizzazione min. 150 - max. 499 cm 1 - 250 km/h ± 2% ≤ 100 km/h +/- 2 km/h > 100 km/h +/- 2%

5V DC +/- 5% 1,75VA (tipico)

5V DC +/- 5% 1,75VA (tipico) da -30°C a 85°C

L\*W\*H = 145\*195\*95 mm 4 kg 2672 x 4008 pixel (h x b) 9,0 x 0,9  $\mu$ m Diagonale 43.3 mm H x V = 37,25 x 25,70 mm fisso 50 mm Impostazione automatica diaframma

Gatsometer BV, Claes Tillyweg 2, 2031 CW Haarlem - P.O. Box 4959, 2003 EZ Haarlem, Paesi Bassi - Tel. +31235255050 Fax +31235276961 Maggioli Spa, Via del Carpino 8, 47822 Santarcangelo di Romagna (RN), Italia – Tel. +390541628111 Fax +390541622100 versione del 09/12/2014

### 17.4 Interfaccia Grafica Utente Gatso

| Dimensioni:      | L*W*H = 225*175*60 mm |
|------------------|-----------------------|
| Peso:            | 1,5 kg                |
| Umidità massima: | 90-95% senza condensa |
| Temperatura:     | -25 to +60 °C         |

### 17.5 Flash interno

| Rendimento luminoso flash interno |            |
|-----------------------------------|------------|
| Potenza flash:                    | 31 - 84 Ws |
| Angolo flash:                     | ± 50 °     |
| Velocità ripetizione max.:        | 0,3 sec.   |
| Tubo flash:                       | interno    |

### 17.6 Flash notturno opzionale

| Entrata flash notturno               |                                |
|--------------------------------------|--------------------------------|
| Tensione di entrata:                 | 230 VAC                        |
| Corrente in continuo:                | ± 0,1 A                        |
| Picco di corrente:                   | ± 10A per 500 ms               |
| Potenza in entrata in continuo:      | ± 25 W                         |
| Picco di potenza in entrata:         | ± 1000 W                       |
| Rendimento luminoso flash notturno   |                                |
| Potenza flash:                       | 31 - 84 Ws                     |
| Angolo flash:                        | ± 50 °                         |
| Velocità ripetizione max.:           | 0,3 sec. potenza max.: 0,5 sec |
| Tubo flash:                          | interno                        |
| Misure flash notturno                |                                |
| H*W*L:                               | 276,5*235*620mm                |
| Peso:                                | 17,7 kg                        |
| Condizioni climatiche flash notturno |                                |
|                                      | $00$ $00^{-0}$                 |

Umidità relativa: Temperatura di funzionamento: 90 – 95% senza condensa. -20 tot +60 °C.

# 18. ALLEGATO: LIMITI DI FUNZIONAMENTO

Essenzialmente sono individuabili due fattori circoscriventi la funzionalità dell'apparecchiatura: limiti di carattere ambientale dovuti a fattori metereologici particolarmente avversi quali riduzioni della visibilità oltre i valori di soglia minima o temperature esterne eccezionalmente basse. Per l'individuazione delle soglie minime si rimanda alle certificazioni allegate per i vari componenti.

Per quello che riguarda eventuali limiti di funzionamento legati alla tecnologia dell'apparecchio GTC-GS11, si precisa che sono stati approntati una serie di test di autodiagnosi preposti alla rilevazione e soluzione del problema.

Nel caso in cui infatti venga rilevata una irregolarità del sistema o quando il sistema esce dal modo operativo senza ricevere istruzioni dal software di controllo, il GTC-GS11 va in modalità ALLARME o ERRORE segnalato sul display.

Un allarme può essere causato da:

- ✓ situazioni in cui il GTC-GS11 funziona al di fuori delle specifiche ambientali certificate
- ✓ auto test incompleto o errato
- ✓ superamento della massima capacità di memoria con un limite del 90%
- ✓ temperatura troppo alta o troppo bassa di uno dei pezzi critici del sistema
- apertura o chiusura di una parte della carcassa

Non appena viene posto rimedio alla causa dell'allarme il GTC-GS11 esegue nuovamente la procedura di prova in modo automatico e si riattiva automaticamente.

I messaggi di sistema vengono visualizzati nei dettagli nell'Interfaccia Grafica Utente (GUI) con messaggi informativi che mostrano lo stato del sistema o il processo in corso, messaggi di avvertimento indicati da un punto esclamativo in un triangolo giallo (valore errato, porta non attiva ecc.) ed i messaggi di errore che si identificano visivamente con una croce bianca in un cerchio rosso, es.: assenza di collegamento problema loop temperatura non compresa nell'intervallo.

Infine tutti i messaggi ed eventi sono memorizzati dall'unità centrale GTC-GS11 e possono essere visualizzati e/o scaricati a posteriori tramite i vari software di connessione a corredo di ogni unità GTC-GS11.